## Kasutusjuhend Nokia Lumia 800

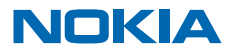

# Kasutusjuhend Nokia Lumia 800

### Sisukord

| Ohutus                            | 4  |
|-----------------------------------|----|
| Alustamine                        | 5  |
| Klahvid ja muud osad              | 5  |
| Klahvid Tagasi, Start ja Otsi     | 5  |
| SIM-kaardi sisestamine            | 6  |
| Telefoni laadimine USB-laadijaga  | 7  |
| Antennide asukohad                | 8  |
| Telefoni sisselülitamine          | 8  |
| Windows Live'i ID                 | 9  |
| Kontaktide kopeerimine            | 9  |
| Klahvide ja ekraani lukustamine   | 10 |
| Peakomplekti ühendamine           | 10 |
| Helitugevuse muutmine             | 11 |
| Arvutiga sünkroonimise seadmine   | 11 |
| Telefonis kuvatavad ikoonid       | 12 |
| Põhitoimingud                     | 14 |
| Telefoniga tutvumine              | 14 |
| Telefoni isikupärastamine         | 18 |
| Aku tööea pikendamine             | 21 |
| Andmeside rändluskulude kokkuhoid | 22 |
| Teksti sisestamine                | 22 |
| Koodide või teksti skannimine     | 25 |
| Kell                              | 26 |
| Nokia konto                       | 27 |
| Marketplace                       | 27 |
| Inimesed ja sõnumside             | 30 |
| Kõned                             | 30 |
| Kontaktid                         | 32 |
| Suhtlusvõrgustikud                | 34 |
| Sõnumid                           | 36 |
|                                   |    |

| E-post                                                                                      | 40 |
|---------------------------------------------------------------------------------------------|----|
| Kaamera                                                                                     | 45 |
| Pildistamine                                                                                | 45 |
| Erinevate stseenirežiimide kasutamine                                                       | 46 |
| Video salvestamine                                                                          | 46 |
| Kaamera näpunäited                                                                          | 46 |
| Pildistamis- ja filmimiskohtade<br>asukohateabe salvestamine                                | 47 |
| Fotode ja videote jagamine                                                                  | 47 |
| Ülesvõtete haldamine                                                                        | 48 |
| Kaardid ja navigeerimine                                                                    | 52 |
| Asukohateenuste sisselülitamine                                                             | 52 |
| Nokia Kaardid                                                                               | 52 |
| Nokia Drive                                                                                 | 55 |
| Lähiümbruses toimuvate sündmuste ja<br>paiknevate kohtade otsimine<br>lähikonnaotsingu ahil | 59 |
| Positsioonimisviisid                                                                        | 59 |
| Internet                                                                                    | 60 |
| Interneti-übenduste määramine                                                               | 60 |
| Arvutis Interneti-ühenduse loomine                                                          | 60 |
| Veebibrauser                                                                                | 61 |
| Veebist otsimine                                                                            | 63 |
| Kõigi Interneti-ühenduste sulgemine                                                         | 63 |
| Meelelahutus                                                                                | 64 |
| Vaatamine ja kuulamine                                                                      | 64 |
| Nokia Muusika                                                                               | 64 |
| FM-raadio                                                                                   | 67 |
| Telefonis ja arvutis oleva muusika<br>sünkroonimine                                         | 68 |
| Mängud                                                                                      | 68 |
| 0                                                                                           |    |

| Kontor                       | 70 |
|------------------------------|----|
| Microsoft Office Mobile      | 70 |
| Märkme kirjutamine           | 73 |
| Arvutamine                   | 73 |
| Kalender                     | 74 |
| Telefonihaldus ja ühenduvus  | 76 |
| Telefoni tarkvara uuendamine | 76 |
| Mälu ja salvestusruum        | 77 |
| Turve                        | 80 |
| Wi-Fi                        | 81 |
| Bluetooth                    | 82 |
| Pääsukoodid                  | 83 |
| Abi ja tugiteave             | 85 |
| Toote- ja ohutusteave        | 86 |

# Ohutus

Lugege läbi järgmised lihtsad juhised. Juhiste eiramine võib tekitada ohtlikke olukordi või olla seadustega vastuolus.

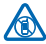

### VÄLJALÜLITAMINE KEELUALADES

Kui mobiiltelefoni kasutamine on keelatud või kui see võib põhjustada häireid või olla ohtlik (nt lennukis, haiglas või meditsiiniseadmete, kütuse või kemikaalide läheduses või lõhkamistööde piirkonnas), lülitage seade välja. Järgige kõiki keelupiirkondade kohta käivaid juhiseid.

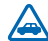

#### **OHUTU LIIKLEMINE**

Järgige kõiki kohalikke seadusi. Mõlemad käed peavad olema vabad auto juhtimiseks. Sõiduki juhtimisel tuleb esmajoones silmas pidada liiklusohutust.

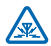

#### HÄIRED

Kõiki mobiilsideseadmeid võivad mõjutada häired, mis põhjustavad tõrkeid seadme töös.

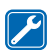

#### **PROFESSIONAALNE TEENINDUS**

Toodet võib paigaldada ja remontida üksnes vastava kvalifikatsiooniga spetsialist.

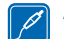

#### AKUD, LAADIJAD JA MUUD TARVIKUD

Kasutage ainult neid akusid, laadijaid ja tarvikuid, mille Nokia on selle seadme jaoks heaks kiitnud. Ärge ühendage tooteid, mis seadmega ei ühildu.

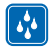

#### SEADE TULEB HOIDA KUIV

Seade ei ole niiskuskindel. Hoidke seade kuiv.

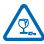

#### KLAASIST OSAD

Seadme ekraan on valmistatud klaasist. Seadme kukkumisel kõvale pinnale või tugeva löögi korral võib klaas puruneda. Kui klaas puruneb, ärge puudutage seadme klaasist osi ega proovige klaasitükke seadmest eemaldada. Ärge kasutage seadet enne, kui vastava kvalifikatsiooniga spetsialist on klaasi välja vahetanud.

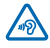

#### KUULMISE KAITSMINE

Võimalike kuulmiskahjustuste ärahoidmiseks ärge kuulake seadet pidevalt valju heliga. Kui kasutate valjuhääldit, olge seadme kõrva ääres hoidmisel ettevaatlik.

# Alustamine

Tutvuge telefoni põhitoimingutega ja saategi seda probleemitult kasutada.

### Klahvid ja muud osad

Tutvuge oma uue telefoni klahvide ja muude osadega.

- 1 Kõrvaklapi- ja kõlariliides (3,5 mm)
- 2 Mikro-USB-liides. Seda liidest kasutatakse ka aku laadimiseks.
- 3 Mikro-SIM-kaardi hoidik
- 4 Helitugevusnupp
- 5 Toitenupp/lukustusnupp
- 6 Kaameranupp
- 7 Klahv Tagasi
- 8 Klahv Start
- 9 Klahv Otsi
- 10 Kaamera välklamp
- 11 Kaamera objektiiv
- 12 Mikrofon
- 13 Valjuhääldi

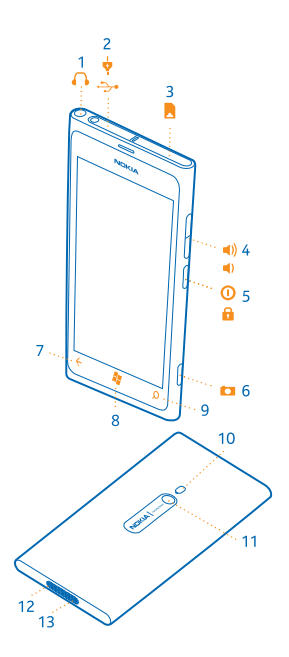

### Klahvid Tagasi, Start ja Otsi

Klahvide Tagasi, Start ja Otsi abil saate telefonis liikuda.

- Avakuvale liikumiseks vajutage klahvi 🎉. Rakendus, kus just olite, jääb taustal avatuks.
- 🔹 Telefoni juhtimiseks hääle abil vajutage klahvi 🎥 ja hoidke seda all ning lausuge oma häälkäsk.

See funktsioon pole kõigis keeltes saadaval. Funktsioonide ja teenuste saadavaloleku kohta lisateabe saamiseks lugege veebisaidi **www.windowsphone.com** jaotist Juhised.

Veebist otsimiseks vajutage klahvi D.

### SIM-kaardi sisestamine

Järgmistest jaotistest saate teada, kuidas telefoni SIM-kaart sisestada.

NB! Seade on mõeldud kasutamiseks ainult mini-UICC SIM-kaardi ehk mikro-SIM-kaardiga. Mikro-SIM-kaart on tavalisest SIM-kaardist väiksem. Ühildumatute SIM-kaartide kasutamine võib kahjustada kaarti või seadet ja rikkuda kaardile salvestatud andmed.

Enne SIM-kaardi sisestamist tuleb telefon välja lülitada.

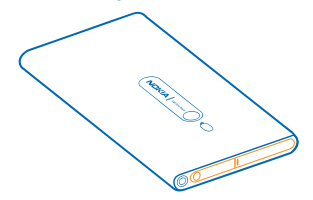

1. Avage mikro-USB-liidese kaas. Vajutage kaane vasakut serva ja tõmmake kaas ettevaatlikult telefonist eemale.

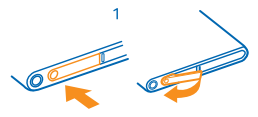

2. Kaardihoidiku lukust avamiseks lükake hoidikut vasakule. Tõmmake hoidik ettevaatlikult välja.

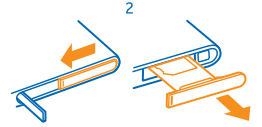

3. Veenduge, et kaardi kontaktelemendid jääksid ülespoole, ja sisestage kaart hoidikusse.

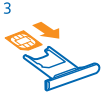

4. Sisestage kaardihoidik uuesti telefoni ning vajutage ja lükake seejärel hoidikut paremale.

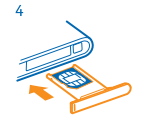

5. Sulgege mikro-USB-liidese kaas.

#### SIM-kaardi eemaldamine

Lülitage telefon välja ja avage mikro-USB-liidese kaas. Vabastage kaardihoidik ja tõmmake see ettevaatlikult välja, seejärel tõmmake kaart hoidikust välja.

### Telefoni laadimine USB-laadijaga

Telefoni aku on tehases osaliselt laetud, kuid on võimalik, et enne telefoni esmakordset sisselülitamist tuleb seda uuesti laadida.

Telefoni laadimiseks kasutage ühilduvat USB-laadijat.

1. Ühendage esmalt USB-kaabel laadijaga ja seejärel ühendage laadija vooluvõrku. Siis ühendage kaabli mikro-USB-pistik oma telefoni USB-liidesesse.

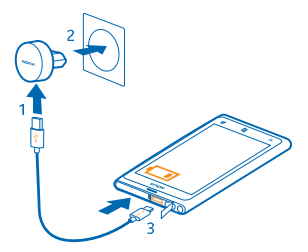

2. Kui aku on täis laetud, lahutage laadija esmalt telefonist ja siis vooluvõrgust.

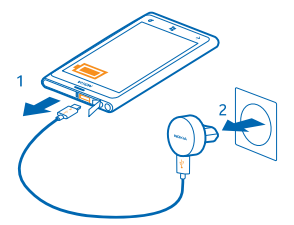

Aku laadimisaja pikkus pole määratud ja telefoni saab kasutada ka laadimise ajal.

Kui telefon on laadimise alustamisel välja lülitatud, lülitub see automaatselt sisse.

Kui aku on täiesti tühjaks saanud, võib kuluda mitu minutit, enne kui ekraanil kuvatakse laadimistähis või enne kui telefoniga saab helistada.

★ Näpunäide. Kui laadijat ei saa vooluvõrku ühendada, saate laadida USB-laadijaga. Laadimise ajal saab andmeid üle kanda. USB-laadija toitevõimsus võib olla väga erinev ning seadme laadimise alustamiseks ja seadme töö taastamiseks võib kuluda palju aega.

Kõigepealt ühendage USB-kaabel arvutiga ja seejärel telefoniga. Kui aku on täis laetud, lahutage USB-kaabel kõigepealt telefonist ja seejärel arvutist.

### Antennide asukohad

Saate parima kvaliteedi tagamiseks teada, kus asuvad teie telefoni antennid.

Ärge puudutage signaali edastavat või vastu võtvat antenni. Antennide puudutamine mõjutab raadioside kvaliteeti, võib suurendada töötava seadme energiatarvet ning lühendada seetõttu aku kasutusiga.

Antennialad on esile tõstetud.

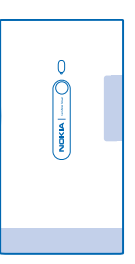

### Telefoni sisselülitamine

Kas olete valmis? Lülitage telefon sisse ja alustage sellega tutvumist. Vajutage toitenuppu ja hoidke seda all, kuni telefon väriseb.

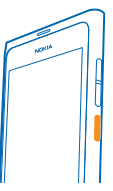

Telefoni väljalülitamine Vajutage ja hoidke all toitenuppu ning lohistage lukustuskuva alla.

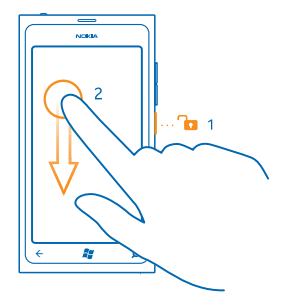

### Windows Live'i ID

Windows Live'i ID-ga (nimetatakse ka Microsofti kontoks) pääsete oma arvutist või telefonist kõigile Windows Live'i ja Zune'i teenustele juurde ühe kasutajanime ja parooliga. Lisaks pääsete sama kasutajanime ja parooliga Xboxis juurde oma Xbox Live'i teenustele.

Windows Live'i ID abil saate teha näiteks järgmist:

- poest Marketplace sisu alla laadida;
- Windows Live'is kontakte varundada;
- SkyDrive'i pilte ja dokumente üles laadida, salvestada ja seal ühiskasutusse anda;
- mängutulemusi telefoni sisestada ning telefonis mängides uusi tulemusi lisada.
- kaotsiläinud telefoni otsimise funktsiooni abil telefoni jälgida ja lukustada;

Lisateavet Windows Live'i ID ja Windows Live'i teenuste kohta leiate veebisaidilt www.live.com.

### Kontaktide kopeerimine

Telefoni kaudu saate oma lähedaste ja sõpradega kiiresti ning hõlpsalt suhelda. Rakenduse Contacts Transfer abil saate kontaktid oma vanast telefonist hõlpsasti uude kopeerida.

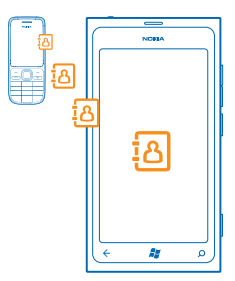

Teie vana telefon peab toetama Bluetoothi. Teie eelmises telefonis olevad kontaktid peavad olema salvestatud telefonimällu, mitte SIM-kaardile. Mõnes telefonimudelis see rakendus ei tööta.

1. Lülitage vanas telefonis Bluetooth sisse.

 Liikuge sõrme uue telefoni avakuval vasakule libistades rakenduste menüüle ja puudutage Contacts Transfer.

3. Puudutage valikut continue ja lülitage Bluetooth sisse.

4. Valige leitud seadmete loendist oma vana telefon ja järgige mõlemas telefonis kuvatavaid juhiseid.

★ Näpunäide. Kui olete oma kontaktid varem Windows Live'is varundanud, saate need otse sellest teenusest oma telefoni importida.

Kui teie kontaktid on kirjutatud keeles, mida teie uus telefon ei toeta, ei pruugita kontaktteavet õigesti kuvada.

### Klahvide ja ekraani lukustamine

Kas soovite vältida kogemata helistamist, kui telefon on taskus või kotis?

Telefoniklahvide ja ekraani lukustamiseks vajutage toitenuppu.

#### Klahvide ja ekraani lukust avamine

Vajutage toitenuppu ja lohistage lukustuskuva üles.

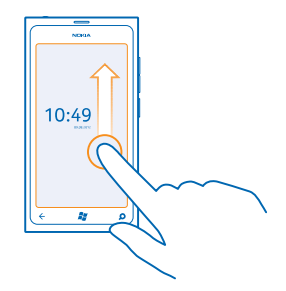

Klahvide ja ekraani automaatlukustuse seadmine

Puudutage valikuid Settings > lock+wallpaper > Screen times out after ja seejärel valige aeg, mille möödudes klahvid ja ekraan automaatselt lukustatakse.

### Peakomplekti ühendamine

Nautige oma lemmikmuusikat või vabastage käed telefoni kõne ajal millekski muuks.

Ühendage peakomplekt oma telefoniga.

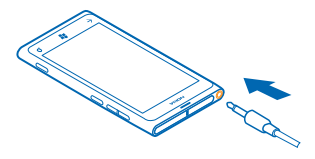

Ärge ühendage seadmega signaali edastavaid seadmeid, kuna see võib seadet kahjustada. Ärge ühendage heliliidesesse ühtki toiteallikat. Kui ühendate selle seadme heliliidesesse heakskiiduta välisseadme või peakomplekti, olge helitugevuse suhtes ettevaatlik.

### Helitugevuse muutmine

Kas te ei kuule kärarikkas keskkonnas oma telefoni helinat või on rääkimisel heli liiga vali? Helitugevuse saate endale sobivaks muuta.

Kasutage helitugevusnuppe.

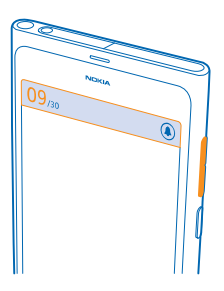

Helitugevusnupu abil saab reguleerida kõiki helisid, sh märguannete ja meeldetuletuste helitugevust.

★ Näpunäide. Helitugevuse muutmisel saate telefoni jaoks aktiveerida ka hääletu või tavarežiimi. Puudutage ekraani ülaosas helitugevuse reguleerimise ribal valikut ⊗, () või ().

### Arvutiga sünkroonimise seadmine

Kandke oma asju endaga kaasas – arvutirakenduse Zune abil saate sünkroonida telefonis ja ühilduvas arvutis oleva muusika, video ja fotod. Samuti saate telefoni varundada, uuendada tarkvara uusimaks versiooniks, täiustada jõudlust ja hankida uusi funktsioone.

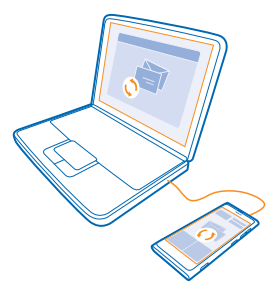

- 1. Zune'i kõige uuema versiooni saate arvutisse alla laadida ja installida veebisaidilt www.zune.net.
- ★ Näpunäide. Apple'i Mac-arvuti kasutamisel laadige Maci App Store'ist alla Windows Phone 7 Connector for Mac.
- 2. Veenduge, et teie telefon poleks turbekoodiga lukustatud.
- 3. Ühendage oma telefon ühilduva USB-kaabli abil arvutiga ja järgige arvutis kuvatavaid juhiseid.
- 4. Zune'i sünkroonimisseadete muutmiseks valige arvutis SETTINGS.

Kui olete telefonis ja arvutis failide sünkroonimiseks kasutanud varem mõnda muud rakendust (nt Nokia Ovi Suite või Nokia Suite), saate Zune'i seadistada faile sünkroonima juba varem kasutatud kaustadesse ning muusika ja muu sisu hõlpsasti uude telefoni sünkroonida.

### Telefonis kuvatavad ikoonid

Ekraani ülaosas oleval ribal kuvatakse praegune kellaaeg, aku olek ja signaalitugevus ning veel palju muud.

- ★ Näpunäide. Peidetud ikoonide kuvamiseks puudutage olekuriba.
- Signaalitugevus
- Aku laetuse tase
- 🛄 Akut laetakse.
- Akusäästurežiim on sisse lülitatud.
- Kõned on suunatud mõnele muule numbrile või tavakõneposti.
- Telefonis pole SIM-kaarti.
- SIM-kaart on lukus.
- \* Telefoniga on ühendatud Bluetooth-seade.
- 🦟 Wi-Fi-ühendus on saadaval.
- 🥻 Wi-Fi-ühendus on aktiivne.
- Mõni rakendus või teenus kasutab teie asukohateavet.

Lefon on rändlusrežiimis ja mitte mobiilside koduvõrgus.

🚧 Värinrežiim on sisse lülitatud.

- + Lennuprofiil on sisse lülitatud.
- A Hääletu profiil on sisse lülitatud.

Selle mobiilsidevõrgu tüüp, millega telefon on parajasti ühendatud, võib olla kuvatud kas ühe tähega, tähekombinatsiooniga või tähtede ja numbrite kombinatsiooniga. Sõltuvalt teie võrguteenusepakkujast võib see olla näiteks 3G.

Ikoonid võivad sõltuvalt piirkonnast või võrguteenusepakkujast erineda.

# Põhitoimingud

Saate teada, kuidas oma uue telefoni võimalusi paremini ära kasutada.

### **Telefoniga tutvumine**

Telefonil on kaks põhivaadet, mille abil saate toimuvaga kursis püsida ja vajaliku üles leida.

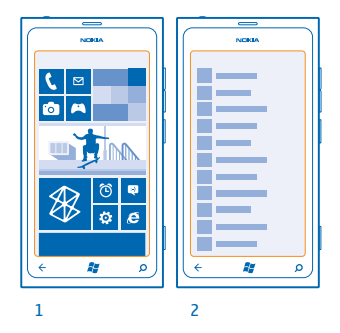

Avakuva (1): animeeritud reaalajas paanidel kuvatakse vastamata kõnede ja vastuvõetud sõnumite teave, uusimad uudised ja ilmaennustus jm.

Paane saate ümber korraldada ja nende suurust muuta. Samuti saate avakuvale kinnitada kontakte, rakendusi, kanaleid, postkaste, veebisaite ja muid lemmikuid. Kinnitatud kontaktide uuendused kuvatakse paanil ja lisaks saate kontaktide andmeid vaadata otse avakuva kaudu.

Rakenduste menüü (2): siin on ära toodud kõik teie rakendused korrastatud järjestuses.

Kas teil on palju rakendusi? Mõne otsimiseks puudutage valikut ②. Kui teil on väga palju rakendusi, siis kuvatakse loendis otsingu hõlbustamiseks tähestiku tähed. Puudutage loendis mis tahes tähte ja seejärel soovitud rakenduse esitähte.

Näpunäide. Otsida saate ka rakenduste (nt Marketplace) sees.

#### Vaate vahetamine

Kui kõik vajaminevad rakendused ei mahu avakuvale, leiate need üles rakenduste menüü kaudu.

Vaate vahetamiseks libistage sõrme ekraanil vasakule või paremale.

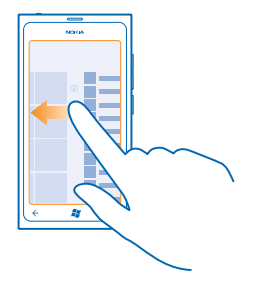

Näpunäide. Kui teil on palju asju teha, siis saate hõlpsalt vahetada ka aktiivset toimingut. Vajutage klahvi ← ja hoidke seda all, liikuge sõrme ekraanil libistades soovitud rakendusele ning puudutage soovitud rakendust.

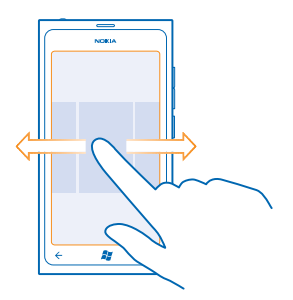

#### Puuteekraani kasutamine

Tutvuge oma telefoniga, puudutades sõrmega ekraani, liigutades sõrme ekraanil või sõrme abil lohistades.

1. Telefoni kasutamiseks puudutage lihtsalt puuteekraani, või puudutage puuteekraani ja hoidke sõrme selle peal.

2. Lisavalikute kuvamiseks pange sõrm üksusele ja hoidke seda seal, kuni avaneb menüü.

Näide: Rakenduse või muu üksuse avamiseks puudutage rakendust või üksust. Kalendris oleva kohtumise muutmiseks või kustutamiseks puudutage kohtumist, hoidke sõrme selle peal ja valige soovitud valik.

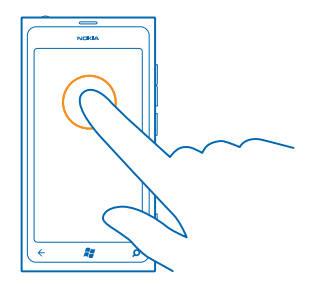

#### Ekraani pikalt puudutamine üksuse lohistamiseks

Pange sõrm sekundiks või kaheks üksusele ja libistage siis sõrme ekraanil.

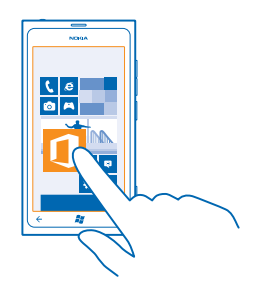

#### Sõrme libistamine ekraanil

Pange sõrm ekraanile ja libistage seda soovitud suunas.

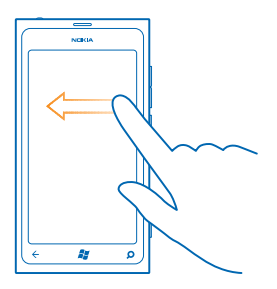

★ Näide: Avakuva ja rakenduste menüü vaheldumisi aktiveerimiseks või keskuste mitmesuguste vaadete vaheldumisi aktiveerimiseks libistage sõrme ekraanil vasakule või paremale. Pika loendi või menüü kiireks kerimiseks libistage sõrme ekraanil kiiresti nipsamisliigutusega üles või alla ja tõstke siis sõrm ekraanilt. Kerimise lõpetamiseks puudutage ekraani.

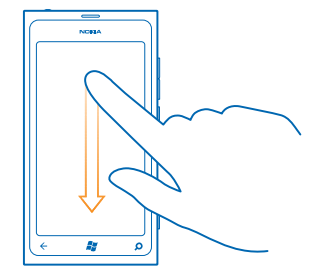

#### Suurendamine ja vähendamine

Asetage kaks sõrme ekraanil kuvatavale üksusele (nt kaardile, fotole või veebilehele) ja liigutage sõrmi lahku või kokku.

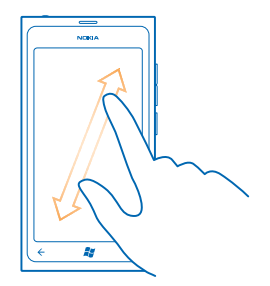

NB! Vältige puuteekraani kriimustamist. Ärge kunagi kirjutage puuteekraanile tavalise pastapliiatsi, pliiatsi ega mõne muu terava esemega.

#### Lennuprofiili kasutamine telefonis

Lennuprofiili sisselülitamisel pääsete oma muusikale, videotele ja võrguühenduseta mängitavatele mängudele juurde ka sellistes kohtades, kus te ei soovi kõnesid teha ega vastu võtta.

Lennurežiim lõpetab mobiilsidevõrgu ühendused ja lülitab telefoni traadita side funktsioonid välja. Järgige muu hulgas lennuettevõtjate juhiseid ja ohutusnõudeid ning mis tahes kohaldatavaid õigusakte ja eeskirju. Kohtades, kus see on lubatud, saate luua ühenduse Wi-Fi-võrguga, et näiteks veebilehti sirvida või lülitada lennurežiimis sisse Bluetooth-ühenduse.

- **1.** Libistage avakuval sõrme vasakule ja puudutage valikuid 🐼 Settings > flight mode.
- 2. Määrake seade Status väärtuseks On 💻 🗌 .

#### Telefoni hääljuhtimine

Kas teil on vaja telefoni kasutada, ent käed pole vabad? Helistada, tekstsõnumeid saata, veebist teavet otsida või rakendusi avada saate ka häälkäskude abil.

See funktsioon pole kõigis keeltes saadaval olla. Teavet toetatud keelte kohta leiate veebisaidilt www.microsoft.com/windowsphone/en-us/howto/wp7/basics/feature-and-service-availability.aspx.

1. Vajutage klahvi 🎥 ja hoidke seda all.

2. Lausuge soovitud häälkäsk oma telefoni.

★ Näide: Ajakava vaatamiseks lausuge Open calendar.

**Näpunäide.** Kui soovite rohkem näiteid häälkäskude kohta, lausuge **Help**.

### Telefoni isikupärastamine

Saate teada, kuidas avakuva isikupärastada ja helinaid muuta.

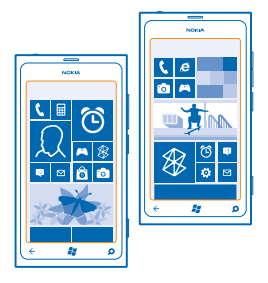

#### Avakuva isikupärastamine

Kas soovite, et avakuval oleksid ainult enim kasutatud rakendused? Avakuvale saate kinnitada oma lemmikrakendused, -veebisaidid ja palju muud. Lisaks saate paane teisaldada ja nende suurust vastavalt soovile muuta.

1. Rakenduse kinnitamiseks libistage sõrme ekraanil vasakule. Siis avaneb rakenduste menüü.

2. Puudutage rakendust ja hoidke sõrme selle peal, seejärel puudutage valikut pin to Start.

#### Kontakti kinnitamine

Puudutage ikooni **People**, puudutage kontakti ja hoidke sõrme selle peal, seejärel puudutage valikut **pin to Start**.

Kui kinnitate avakuvale kontakti, kuvatakse paanil tema kanaliuuendused ning te saate talle helistada otse avakuvalt.

#### Veebisaidi kinnitamine

Avage soovitud veebisait ja puudutage valikuid ••• > pin to start.

#### Paani teisaldamine

Puudutage soovitud paan ja hoidke sõrme selle peal, pukseerige paan uude asukohta ning seejärel puudutage ekraani.

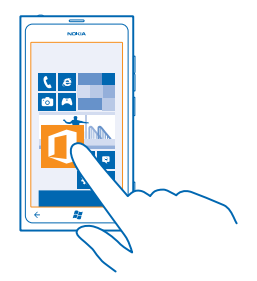

#### Paani suuruse muutmine või selle kinnitamise tühistamine

Suuruse muutmiseks puudutage soovitud paani ja hoidke sõrme selle peal, seejärel puudutage nooleikooni.

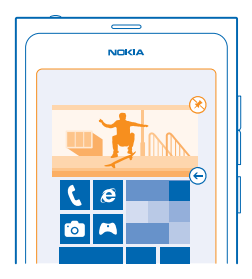

Paani eemaldamiseks puudutage soovitud paani ja hoidke sõrme selle peal, seejärel puudutage ikooni 🛞.

#### **Teema muutmine**

Kuva värve saate vastavalt oma maitsele ja meeleolule muuta.

- **1.** Libistage avakuval sõrme vasakule ja puudutage valikuid 🐼 Settings > theme.
- 2. Puudutage valikut Background või Accent colour.

#### Lukustuskuva isikupärastamine

Kas soovite oma lukustuskuva muuta erilisemaks? Võite näiteks taustaks määrata oma lemmikfoto.

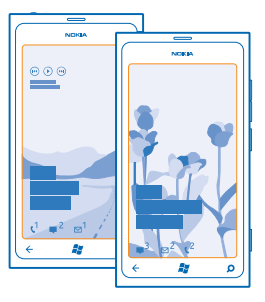

Libistage avakuval sõrme vasakule ja puudutage valikuid 🔯 Settings > lock+wallpaper.

#### Taustpildi vahetamine

Puudutage valikut **change wallpaper**, valige pilt, muutke selle suurus sobivaks ja puudutage seejärel ikooni ⊘.

#### Telefoni helide isikupärastamine

Saate valida oma telefoni jaoks parimad helid.

- 1. Libistage avakuval sõrme vasakule ja puudutage valikuid 🔯 Settings > ringtones+sounds.
- 2. Valige selle helina või märguande tüüp, mida soovite muuta, ja seejärel valige soovitud heliklipp.

#### **Telefoni vaigistamine**

Hääletu profiili sisselülitamisel vaigistatakse kõik helinad ja märguandehelid. Seda profiili võite kasutada näiteks kinos või koosolekul.

1. Helitugevuse riba kuvamiseks ekraani ülaservas vajutage helitugevusnuppu. Seejärel puudutage ikooni ().

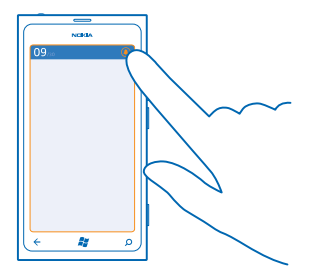

Hääletu profiil () on sisse lülitatud. Kui olete seadnud oma telefoni värisema, lülitatakse hääletu profiili asemel sisse värinaprofiil ().

2. Kui soovite oma telefoni määrata värisema, siis libistage avakuval sõrme vasakule, puudutage valikuid 🖸 Settings > ringtones+sounds ja määrake seade Vibrate olekuks On 🛄.

### Aku tööea pikendamine

Leidke tasakaal, kuidas kasutada telefonis saadaolevaid funktsioone nii, et aku tööiga oleks võimalikult pikk. Telefoni aku säästmiseks on mitu võimalust.

- Laadige aku alati täis.
- Lülitage mittevajalikud helid (nt klahvihelid) välja.
- Kasutage valjuhääldi asemel juhtmega kõrvaklappe.
- Kaamera kaadrinäidik võib kulutada energiat, seetõttu vajutage pärast pildistamise lõpetamist klahvi -
- ★ Näpunäide. Saate telefoni määrata automaatselt energiat säästma, kui aku hakkab tühjaks saama. Aku oleku kontrollimiseks ja akusäästurežiimi sisselülitamiseks libistage avakuval sõrme vasakule ja puudutage seejärel valikuid ☑ Settings > battery saver.

Kui telefon aktiveerib akusäästurežiimi, siis ei pruugi kõigi rakenduste seadete muutmine olla võimalik.

Aku säästmiseks võite teha ka järgmist.

| Telefoni ekraani väljalülitumine<br>lühikese aja pärast | Libistage avakuval sõrme vasakule ja puudutage valikut 🔯 Settings > lock+wallpaper > Screen times out after.                                                                                                    |
|---------------------------------------------------------|----------------------------------------------------------------------------------------------------|
| Tumeda teema kasutamine                                 | Libistage avakuval sõrme vasakule, puudutage valikuid 🔯 Settings > theme ja valikus Background puudutage olekut Dark.                                                                                                    |
| Ekraani ereduse vähendamine                             | Libistage avakuval sõrme vasakule ja puudutage valikut<br>Settings > brightness. Määrake seade Automatically<br>adjust olekuks Off                                                                                                    |
| Võrguühenduste valikuline kasutamine                    | <ul> <li>Seadke oma telefon uusi e-kirju harvemini otsima.</li> <li>Lülitage Bluetooth sisse ainult vajaduse korral.</li> <li>Kasutage Interneti-ühenduse loomiseks mobiilandmesideühenduse asemel Wi-Fi-ühendust.</li> <li>Lülitage telefonis välja saadaolevate traadita side võrkude otsing. Libistage avakuval sõrme vasakule ja puudutage ikooni Settings ja muutke seade WiFi olekuks Off Imm.</li> <li>Kui kuulate muusikat või kasutate telefoni mõnel muul viisil, kuid ei soovi helistada ega kõnesid vastu võtta, lülitage sisse flight mode.</li> </ul> |

### Andmeside rändluskulude kokkuhoid

Kas soovite väiksemat telefoniarvet? Andmeside rändluskulusid saate kokku hoida, muutes mobiilandmeside seadeid. Kui kasutate andmesidet rändluse ajal, võtab telefon andmeid vastu selliste võrkude kaudu, mis ei kuulu teie võrguteenusepakkujale või mida teie võrguteenusepakkuja ei halda. Interneti-ühenduse loomine rändluse ajal (eriti välismaal olles) võib andmesidetasusid oluliselt suurendada. Võrguteenusepakkuja võib küsida teilt andmeedastuse eest fikseeritud tasu või kasutuspõhist tasu. Optimaalse ühendusviisi kasutamiseks muutke Wi-Fi, mobiilandmeside ja e-posti allalaadimise seadeid.

Wi-Fi-ühendus on mobiilandmesideühendusest üldiselt kiirem ja odavam. Kui saadaval on nii Wi-Fikui ka mobiilandmesideühendus, kasutab teie telefon Wi-Fi-ühendust.

Libistage avakuval sõrme vasakule ja puudutage valikut 🔯 Settings.

- 1. Puudutage valikut WiFi.
- 2. Veenduge, et seade WiFi networking olekuks oleks määratud On [\_\_\_\_].
- 3. Valige ühendus, mida soovite kasutada.

#### Mobiilandmesideühenduse sulgemine

Puudutage valikut mobile network ja muutke seade Data connection olekuks Off.

Rändluse korral andmeside keelamine Puudutage valikut mobile network ja muutke seade Data roaming options olekuks don't roam.

#### E-posti käsitsi alla laaditavaks määramine

Määrake oma telefon uusi e-kirju otsima harvem või ainult siis, kui seda taotlete. Puudutage igas postkastis valikuid ••• > settings > synchronisation settings ja määrake seade olekuks Download new content.

### Teksti sisestamine

Saate teada, kuidas telefoni klaviatuuri abil teksti kiiresti ja tõhusalt sisestada.

#### Kuvatava klaviatuuri kasutamine

Kuvatava klaviatuuri abil kirjutamine on lihtne ja lõbus. Klaviatuuri saate kasutada nii püst- kui ka rõhtpaigutusrežiimis.

Puudutage tekstivälja.

- 1 Märgiklahvid
- 2 Tõstuklahv
- 3 Numbri- ja sümboliklahv
- 4 Emotikoniklahv
- 5 Tühikuklahv
- 6 Keeleklahv
- 7 Sisestusklahv
- 8 Tagasilükkeklahv

Klahvipaigutus võib erinevates rakendustes erineda. Keeleklahv kuvatakse ainult juhul, kui valitud on mitu keelt. Näites on kuvatud inglise keele klaviatuur.

#### Suur- ja väiketähtede vaheldumisi kasutamine

Puudutage tõstuklahvi. Suurtäheluku sisselülitamiseks topeltpuudutage klahvi. Tavarežiimi tagasipöördumiseks puudutage uuesti tõstuklahvi.

#### Numbri või erimärgi sisestamine

Puudutage numbri- ja sümboliklahvi. Muude erimärgiklahvide kuvamiseks puudutage tõstuklahvi. Mõne erimärgiklahvi abil saab valida rohkem sümboleid. Muude sümbolite kuvamiseks puudutage sümbolit või erimärki ja hoidke sõrme selle peal.

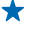

Näpunäide. Lause lõppu punkti lisamiseks ja uue lause alustamiseks puudutage tühikuklahvi kaks korda.

★ Näpunäide. Numbri või erimärgi kiireks sisestamiseks libistage sõrm numbri- ja sümboliklahvi all hoides soovitud märgile ja tõstke seejärel sõrm ekraanilt.

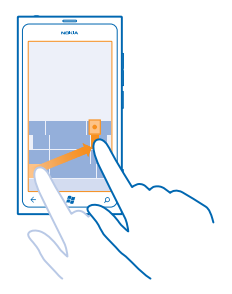

#### Teksti kopeerimine ja kleepimine

Puudutage sõna, lohistage kopeeritava lõigu esiletõstmiseks sõna ees ja taga olevaid nooli, seejärel puudutage valikut (s). Teksti kleepimiseks puudutage valikut (s).

#### Märgile diakriitiku lisamine

Puudutage soovitud märki ja hoidke sõrme selle peal. Seejärel puudutage diakriitikuga märki.

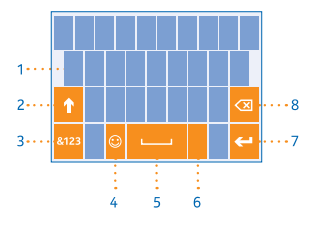

#### Märgi kustutamine

Puudutage tagasilükkeklahvi.

#### Kirjutamiskeele vahetamine

Puudutage keeleklahvi nii mitu korda, kuni kuvatakse soovitud keel. Keeleklahv kuvatakse ainult juhul, kui valitud on mitu keelt.

#### Kursori liigutamine

Puudutage teksti ja hoidke sõrme selle peal, kuni kuvatakse kursor. Lohistage kursor ilma sõrme ekraanilt tõstmata soovitud kohta.

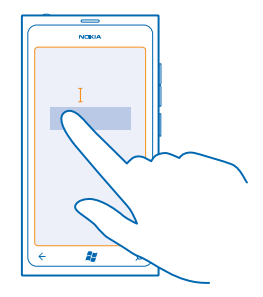

#### Klaviatuuri sõnasoovituste kasutamine

Telefon soovitab teksti kirjutamise ajal sõnu, et kirjutamine oleks kiirem ja täpsem. Sõnasoovitused on saadaval mitmes keeles.

Kui alustate sõna kirjutamist, siis soovitab telefon võimalikke sõnu. Kui soovituste ribal kuvatakse soovitud sõna, puudutage seda sõna. Lisasoovituste kuvamiseks libistage sõrme ekraanil vasakule.

Näpunäide. Kui soovitatud sõna on paksus kirjas, siis kasutab telefon automaatselt seda kirjutatud sõna asendamiseks. Kui sõna on vale, puudutage seda ja teile kuvatakse algne sõna ja mõned muud soovitused.

#### Sõna parandamine

Kui märkate, et olete sõna valesti kirjutanud, puudutage seda ja teile kuvatakse sõna parandamise soovitused.

#### Uue sõna lisamine sõnastikku

Kui sõnastikus pole soovitud sõna, kirjutage sõna, puudutage seda ja soovituste ribal plussmärki (+). Telefon jätab meelde ka uusi sõnu, kui olete need mõned korrad kirjutanud.

|                      | ٦ |  |  |  |
|----------------------|---|--|--|--|
|                      |   |  |  |  |
| , <mark>Nokia</mark> |   |  |  |  |
| + Nokia              | ľ |  |  |  |
|                      |   |  |  |  |
|                      |   |  |  |  |
|                      |   |  |  |  |
|                      |   |  |  |  |
|                      |   |  |  |  |
| ( 🗧 🗱 🔎              |   |  |  |  |
|                      |   |  |  |  |

#### Sõnasoovituste väljalülitamine

Libistage avakuval sõrme vasakule ja puudutage valikuid 🔯 Settings > keyboard > typing settings. Puudutage oma keele klaviatuuri ja tühjendage ruut Suggest text and highlight misspelt words.

#### Lisatud sõnade käsitsi eemaldamine

Libistage avakuval sõrme vasakule ja puudutage valikuid 🔯 Settings > keyboard > typing settings > reset suggestions.

#### Kirjutamiskeelte lisamine

Soovi korral saate klaviatuurile lisada veel sisestuskeeli ja kirjutamise ajal keelt vahetada.

- 1. Libistage avakuval sõrme vasakule ja puudutage valikuid 🔯 Settings > keyboard.
- 2. Valige keeled, milles soovite kirjutada.

#### Kirjutamise ajal keele vahetamine

Puudutage keeleklahvi nii mitu korda, kuni kuvatakse soovitud keel. Klahvipaigutus ja sõnasoovitused sõltuvad valitud keelest. Keeleklahv kuvatakse ainult juhul, kui valitud on mitu kirjutamiskeelt.

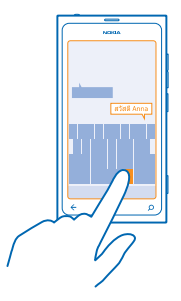

### Koodide või teksti skannimine

Oma telefoni kaamera abil saate erinevaid asju skannida (nt QR-koodid, vöötkoodid või raamatu või DVD kaanepildid). Kui telefon tunneb skannitud objekti ära, saate selle kohta lisateavet.

1. Vajutage klahvi 🔎

2. Puudutage valikut .

3. Suunake kaamera koodile.

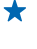

Näpunäide. Hoidke kaamerat paigal ja veenduge, et kogu skannitav objekt oleks kaamera kaadrinäidikul näha.

★ Näide:

Näide: Proovige skannida järgmine kood ja vaadake, mis juhtub.

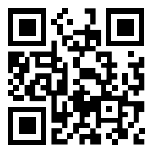

#### Teksti tõlkimine või selle otsimine veebist

Vajutage klahvi  $\mathcal{O}$ , puudutage ikooni O, suunake kaamera tekstile ja puudutage valikut scan text ning valikut translate või search.

See funktsioon ei pruugi kõigis keeltes saadaval olla.

### Kell

Ärge jääge ajast maha – saate teada, kuidas kasutada telefoni kellana ja äratuskellana.

#### Äratuse seadmine

Telefoni saate kasutada äratuskellana.

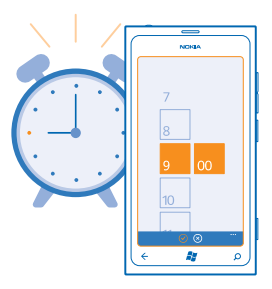

- 1. Libistage avakuval sõrme vasakule ja puudutage valikut 🙆 Alarms.
- 2. Puudutage ikooni 🕂.
- 3. Täitke äratuse andmed, määrake kellaaeg ja puudutage valikut 🖲.
- 4. Äratuskella helisemiseks peab telefon olema sisse lülitatud ja telefoni helitugevus piisavalt vali.

### Äratuse väljalülitamine

Määrake äratuse olekuks Off

#### Äratuse kustutamine

Puudutage äratust ja seejärel ikooni 🖲.

#### Äratuse edasilükkamine

Kas soovite veel veidi magada? Äratuse kõlamisel saate selle edasi lükata.

Äratuse kõlamisel puudutage valikut snooze.

#### Kellaaja ja kuupäeva automaatne uuendamine

Telefoni saate seada kellaaega, kuupäeva ja ajavööndit automaatselt uuendama. Automaatne uuendamine on võrguteenus.

Libistage avakuval sõrme vasakule ja puudutage valikuid 🐼 Settings > date+time.

Määrake seade Set automatically väärtuseks On [\_\_\_\_].

Kellaaja ja kuupäeva käsitsi uuendamine Muutke seade Set automatically olekuks Off Imm, seejärel muutke kellaaega ja kuupäeva.

#### Välismaal reisides ajavööndi käsitsi uuendamine

Muutke seade **Set automatically** olekuks **Off I** ja puudutage valikut **Time zone** ja seejärel soovitud asukohta.

### Nokia konto

Nokia konto avab teile Nokia teenused.

Nokia konto abil saate teha näiteks järgmist:

- pääsete juurde Nokia teenustele ühe kasutajanime ja parooliga oma arvutis või telefonis;
- osta muusikat teenusest Nokia Muusika;
- sünkroonida lemmikuid rakenduses Kaardid;
- alla laadida sisu Nokia teenustest;
- salvestada andmeid oma telefonimudeli ja kontaktteabe kohta. Lisaks saate Nokia kontole lisada oma maksekaardi andmed.

Saadaolevad teenused võivad olla teistsugused.

Lisateavet Nokia konto ja Nokia teenuste kohta leiate veebilehelt account.nokia.com.

### Marketplace

Kas soovite oma telefoni mitmesuguste rakendustega isikupärastada? Või sinna mänge tasuta alla laadida? Telefoni jaoks uusima sisu leidmiseks sirvige teenust Marketplace.

Saate alla laadida järgmist sisu:

- rakendused;
- mänge;
- muusikat,
- videoid;
- netisaateid.

© 2013 Nokia. Kõik õigused kaitstud.

Lisaks saate teha järgmist:

- hankida oma maitsele ja asukohale vastavat sisu;
- jagada sõpradega soovitusi.

Poe Marketplace kättesaadavus ja allalaadimiseks saadaolevate üksuste valik sõltub teie regioonist.

Poest Marketplace allalaadimiseks peate oma telefonis Microsofti kontosse sisse logitud olema. Kui olete sisse logitud, pakutakse teile teie telefoniga ühilduvat sisu.

Saate sisu otsida ja alla laadida otse oma telefonist või sirvida teenuse Marketplace sisu oma arvutis ja lingid sealt tekstsõnumina oma telefoni saata.

Mõned üksused on saadaval tasuta, teiste eest saate maksta krediitkaardiga või lasta ostusumma lisada oma telefoniarvele.

Saadaolevad makseviisid sõltuvad teie asukohariigist ja võrguteenuse pakkujast.

#### Poe Marketplace sirvimine

Tutvuge uusimate ja enim alla laaditud rakenduste ja mängudega ning just teie telefoni jaoks soovitatavate üksustega. Saate sirvida mitmesuguseid kategooriaid või otsida konkreetseid rakendusi või mänge.

Puudutage valikut 🙆 Marketplace.

#### Kategooriate vaatamine või sirvimine

Puudutage avalehel mõnda kategooriat või libistage sõrme ekraanil vasakule või paremale, et näha rohkem kategooriaid ja üksusi.

Üksuse andmete kuvamiseks puudutage seda. Üksuse kuvamisel kuvatakse ka sellega seotud üksused.

#### Poest Marketplace otsimine

Puudutage valikut @.

★ Näpunäide. Kas leidsite teenusest Marketplace midagi, millest teie sõbrad võiksid huvitatud olla? Saatke neile link. Kui üksus on tasuta, puudutage valikut share. Kui üksus on tasuline, puudutage valikuid ••• > share.

#### Mängu, rakenduse või mõne muu üksuse allalaadimine

Saate tasuta rakendusi, mänge ja muid asju oma telefoni alla laadida või muud sisu osta.

- 1. Puudutage valikut 🖻 Marketplace.
- 2. Üksuse andmete kuvamiseks puudutage seda.

3. Kui üksusel on hind, puudutage valikut **buy** või üksuse proovimiseks tasuta piiratud aja jooksul puudutage valikut **try**. Kui üksus on tasuta, puudutage valikut **install**.

Saadaolevad makseviisid sõltuvad teie asukohariigist ja võrguteenuse pakkujast.

4. Kui te pole oma Microsofti kontosse sisse logitud, siis logige nüüd sisse.

5. Ostusummad lisatakse vaikimisi teie telefoniarvele (kui see teenus on saadaval). Soovi korral saate maksta ka krediitkaardiga.

6. Järgige telefonis kuvatavaid juhiseid.

Kui allalaadimine on lõpule jõudnud, saate üksuse avada ja seda vaadata või jätkata sisu sirvimist. Sisutüüp määrab üksuse salvestamise koha telefonis: muusika, videod ja netisaated asuvad keskuses Music+Videos, mängud asuvad keskuses Games ja rakendused rakenduste menüüs.

Lisateavet üksuse kohta saate üksuse avaldajalt.

★ Näpunäide. Kasutage mahukate failide allalaadimiseks Wi-Fi-ühendust.

#### Allalaadimisjärjekorra vaatamine

Üksuse allalaadimise ajal saate jätkata teenuses Marketplace muu sisu sirvimist ja lisada soovitud üksused allalaadimisjärjekorda.

- 1. Puudutage valikut 🖻 Marketplace.
- 2. Allalaadimisjärjekorra vaatamiseks puudutage põhivaate allservas allalaadimisteadet.

Teates on kuvatud allalaaditavate üksuse arv.

Korraga laaditakse alla üks üksus ja ootel üksused on allalaadimisjärjekorras.

Näpunäide. Kui peate mingil põhjusel Interneti-ühenduse ajutiselt sulgema, puudutage allalaaditavat üksust ja hoidke sõrme selle peal, seejärel puudutage valikut pause. Allalaadimise jätkamiseks puudutage valikut resume. Iga ootel üksuse allalaadimise saate peatada eraldi. Allalaadimise nurjumise korral saate üksuse uuesti alla laadida.

#### Rakenduse kohta arvustuse kirjutamine

Kas soovite oma arvamust rakenduse kohta jagada teiste teenuse Marketplace kasutajatega? Kirjutage arvustus ja hinnake rakendust. Ühe allalaaditud rakenduse kohta saab postitada ühe arvustuse.

1. Libistage avakuval sõrme vasakule ja puudutage rakendust ja hoidke sõrme selle peal, seejärel puudutage valikut **rate and review**.

2. Määrake rakendusele hinne ja kirjutage oma arvustus.

**Näpunäide.** Samamoodi saab hinnata muid üksusi ja nende kohta arvustusi kirjutada.

# Inimesed ja sõnumside

Võta telefoni abil ühendust oma sõprade või pereliikmetega ja jaga nendega faile nagu fotod. Ka liikvel olles hoiavad suhtlusvõrgustikuteenused sind uusimate värskendustega kursis.

### Kõned

Kas soovite oma uue telefoniga helistada ja sõpradega rääkida? Jätkake lugemist ja saate teada, kuidas seda teha.

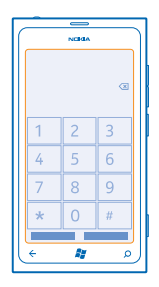

#### Kontaktile helistamine

Sõpradele helistamine on kiire ja hõlbus, kui olete nende andmed kontaktina oma telefoni salvestanud.

1. Valige 🕻 > 🕲.

2. Puudutage soovitud kontakti ja numbrit.

#### **Telefoninumbril helistamine**

Valige **C** > (ii), sisestage telefoninumber ja valige **call**.

Rahvusvaheliste kõnede jaoks kasutatava "+"-märgi tippimiseks puudutage numbrit **0** ja hoidke sõrme selle peal.

#### Telefoninumbri kopeerimine ja kleepimine

Puudutage telefoninumbrit ja hoidke sõrme selle peal, seejärel puudutage valikut **copy** ja tekstiväljal ikooni **(b**).

#### Kõnelogi vaatamine Valige **K**.

Kõnekirje eemaldamiseks puudutage kõnekirjet ja hoidke sõrme selle peal ja valige . Kõikide kõnekirjete eemaldamiseks valige ••• > .

Kõnekirje otsimiseks valige 🕻 > 🕑 ja tippige kontakti nimi või telefoninumber.

#### Häälkäsu abil helistamine

Kontaktile helistamiseks saate kasutada häälkäske.

- 1. Vajutage klahvi 🎥 ja hoidke seda all.
- 2. Lausuge Call ja soovitud kontakti nimi.

Tühistamiseks vajutage klahvi 🔶.

Näpunäide. Häälvalimist saate kasutada ka Bluetooth-peakomplekti abil.

See funktsioon ei pruugi kõigis keeltes saadaval olla.

#### Viimati valitud numbril helistamine

Kas sõbrale jäi midagi ütlemata? Helistage talle tagasi. Kõnelogivaates kuvatakse kõigi valitud ja vastuvõetud kõnede andmed.

1. Puudutage avakuval ikooni 🤇

2. Puudutage nime või telefoninumbri kõrval olevat ikooni 🕔.

#### Konverentskõne algatamine

Teie telefon toetab kahe ja enama isiku vahelisi konverentskõnesid. Osalejate suurim lubatud arv võib sõltuvalt võrguteenusepakkujast erineda.

- 1. Helistage esimesele isikule.
- 2. Järgmisele isikule helistamiseks vajutage klahvi 🗲 ja tehke kõne tavapäraselt.
- 3. Kui uuele kõnele vastatakse, puudutage ikooni 1.

#### Isikute lisamine kõnele

Puudutage ikooni 🛟, helistage järgmisele isikule ja puudutage seejärel ikooni 🏌

#### Omavahelise kõne pidamine

Puudutage ikooni ⊅ ja isiku nime või telefoninumbrit. Konverentskõne pannakse teie telefonis ootele. Ülejäänud osalejad saavad konverentskõne jätkata.

Konverentskõnesse naasmiseks puudutage ikooni 1.

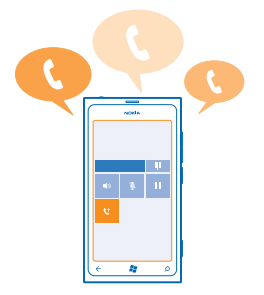

#### Tavakõneposti helistamine

Kui olete sissetulevad kõned suunanud tavakõneposti saate selle numbril helistada ja kuulata sõprade jäätud sõnumeid.

- 1. Puudutage avakuval ikoone 🔇 > 📼.
- 2. Küsimise korral sisestage tavakõneposti parool.

3. Saate kuulata tavakõneposti sõnumeid, neile vastata, neid kustutada või salvestada tervitussõnumi.

Teabe saamiseks tavakõnepostiteenuse saadaoleku kohta ja selle kohta, kuidas seadistada aega, mille möödumisel kõned suunatakse, pöörduge oma võrguteenusepakkuja poole.

### Kontaktid

Keskuses People saate salvestada ja korraldada sõprade telefoninumbreid, aadresse ja muud kontaktteavet. Sõpradega saate suhelda ka suhtlusvõrgustikuteenuste kaudu.

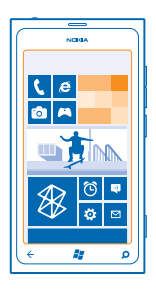

#### Uue kontakti lisamine

Hoidke sõpru lähedal. Salvestage nende telefoninumbrid, aadressid ja muu teave keskuses People.

Puudutage valikut **People** ja liikuge sõrme ekraanil libistades valikuni **all**.

- 1. Puudutage valikut (+) > new contact.
- 2. Kui olete sisse logitud mitmesse kontosse, puudutage kontot, millega see kontakt on seotud.
- 3. Puudutage kontakti andmeid, täitke väljad ja puudutage seejärel nuppu 🖲.
- 4. Kui olete soovitud andmed lisanud, puudutage ikooni .

#### Kontakti muutmine

Puudutage kontakti ja ikooni 🖉 ning muutke või lisage andmeid.

#### Kontakti kustutamine

Puudutage soovitud kontakti ja valikuid ••• > delete.

Kontakt kustutatakse nii teie telefonist kui (mõne erandiga nagu Facebook, Twitter ja LinkedIn) ka võrguteenusest, kus see on talletatud.

#### Vastu võetud kõnest numbri salvestamine

Kas olete vastu võtnud kõne kelleltki, kelle telefoninumbrit pole veel teie keskuses People salvestatud? Numbri saate hõlpsasti salvestada nii uue kui ka olemasoleva kontaktiloendikirjena.

1. Puudutage valikut **C**.

2. Puudutage kõnelogis soovitud telefoninumbrit ja seejärel nuppu 🖲.

3. Puudutage nuppu ⊕, vajadusel muutke telefoninumbrit ja telefoninumbri tüüpi ning puudutage seejärel nuppu ⊕.

4. Muutke kontakti muid andmeid (sh nime) ja puudutage seejärel nuppu 🖲.

#### Vastu võetud sõnumist numbri salvestamine

Kas olete saanud sõnumi kelleltki, kelle telefoninumbrit pole veel teie keskuses People salvestatud? Numbri saate hõlpsasti salvestada nii uue kui ka olemasoleva kontaktiloendikirjena.

1. Puudutage valikut P Messaging.

- 2. Puudutage vestluste loendis soovitud vestlust.
- 3. Puudutage vestluseakna ülaservas telefoninumbrit ja seejärel ikooni 🖲.

4. Puudutage ikooni ⊕, vajadusel muutke telefoninumbrit ja telefoninumbri tüüpi ning puudutage seejärel ikooni (.)

5. Muutke kontakti muid andmeid (sh nime) ja puudutage seejärel ikooni 🖲.

#### Kontakti otsimine

Kas soovite sõpradega kiiresti ühendust võtta? Selle asemel, et kontaktiloendit edasi-tagasi kerida, võite soovitud kontakti otsida või kontaktiloendis otse vastavale tähele või märgile liikuda. Kontaktile helistamiseks või sõnumi saatmiseks saate kasutada ka häälkäske.

1. Puudutage valikut **People** ja liikuge sõrme ekraanil libistades valikuni all.

2. Puudutage ikooni 🕖 ja hakake nime kirjutama. Loendit filtreeritakse kirjutamise ajal.

Näpunäide. Kõige olulisemad kontaktid või kontaktirühmad saate kinnitada avakuvale. Puudutage kontakti ja hoidke sõrme selle peal, seejärel puudutage valikut pin to Start.

#### Kontaktiloendis soovitud tähele või märgile liikumine

Puudutage vasakul kontaktiloendis mistahes tähte ja seejärel puudutage järgmises menüüs soovitud nime esitähte või märki. Teile kuvatakse kohe kontaktiloendi vastav koht.

#### Kontaktiloendi filtreerimine

Puudutage valikuid ••• > settings > filter my contact list ja seejärel nende kontode märkeruute, mille kontakte soovite kuvada.

#### Häälkäsu kasutamine

Vajutage mistahes vaates klahvi 🚰 ja hoidke sellel sõrme, seejärel lausuge Call või Text ja soovitud kontakti nimi. Kõik keeled pole toetatud.

#### Kontaktide sidumine

Kas teil on sama kontakti kohta mitmest suhtlusvõrgustikuteenusest või meilikontost pärinevad eraldi kirjed? Soovi korral saate mitu kontakti siduda ja sama inimese teabe ühele kontaktikaardile koondada.

Puudutage ikooni **People** ja liikuge sõrme ekraanil libistades valikuni all.

- 1. Puudutage põhikontakti, millega soovite siduda, ja seejärel ikooni 😔.
- 2. Puudutage valikut choose a contact ja seotavat kontakt.

#### Kontakti seose tühistamine

Puudutage põhikontakti ja ikooni ④, seejärel puudutage kontakti, mille seose soovite tühistada, ja valikut **unlink**.

#### SIM-kaardilt kontaktide kopeerimine

Kui teil on SIM-kaardile kontakte salvestatud, saate need oma telefoni kopeerida.

- 1. Puudutage valikut **People**.
- 2. Puudutage valikuid ••• > settings > import SIM contacts.

#### Kontaktirühma loomine, muutmine või kustutamine

Saate luua kontaktirühmasid ja saata sama sõnumi korraga mitmele inimesele. Kui olete näiteks oma pereliikmed ühte rühma määranud, saate neile kiiresti sama sõnumi saata.

Puudutage valikut **People** ja liikuge sõrme ekraanil libistades valikuni **all**.

**1.** Puudutage valikut  $\oplus$  > **new group**.

2. Kirjutage rühma nimi.

3. Puudutage valikut add a contact ja seejärel soovitud kontakti. Veel mõne kontakti lisamiseks puudutage uuesti valikut add a contact.

4. Puudutage valikut 🖲.

Kontaktirühma muutmine Puudutage rühma ja valikut ⊘.

**Rühma nime muutmine** Puudutage rühmanime ja kirjutage uus nimi.

**Uue kontakti lisamine rühma** Puudutage valikut **add a contact** ja seejärel soovitud kontakti.

Kontakti eemaldamine rühmast Puudutage soovitud kontakti ja valikuid remove from group > Remove.

Kontakti korral eelistatud kontaktandmete muutmine Puudutage rühma ja valikut ⊘, muutke soovitud infot ja puudutage valikut (@.

Kontaktirühma kustutamine Puudutage rühma ja valikut ••• > delete.

### Suhtlusvõrgustikud

Soovite sõpradega ühendust pidada? Saate ma telefonis häälestada suhtlusvõrgustikuteenuseid.

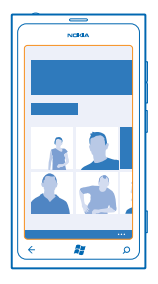

Telefonis häälestatud suhtlusvõrgustikuteenused aitavad teil ühendust pidada.

Suhtlusvõrgustikuteenused on kolmandate osapoolte teenused, mida ei paku Nokia. Kontrollige kasutatava suhtlusvõrgustikuteenuse privaatsusseadeid, kuna teenuses jagatav teave võib olla kättesaadav paljudele inimestele. Suhtlusvõrgustikuteenuse kaudu teabe jagamise korral kehtivad selle teenuse kasutustingimused. Lugege teenuse kasutustingimused ja privaatsuspõhimõtted hoolikalt läbi.

#### Konto häälestamine

Suhtlusvõrgustikuteenuste kontod tuleb telefonis häälestada.

- 1. Libistage avakuval sõrme vasakule ja puudutage valikuid 🔯 Settings > email+accounts.
- 2. Puudutage valikut add an account ja soovitud teenuse nime ning järgige kuvatavaid juhiseid.
- **Näpunäide.** Kui logite kontosse sisse, siis imporditakse automaatselt selle konto kontaktid.

#### Sõprade olekuvärskenduste vaatamine

Pärast seda, kui olete suhtlusvõrgustikuteenused telefonis häälestanud, saate sõprade olekuvärskendusi jälgida keskuses People.

Puudutage valikut **People** ja liikuge sõrme ekraanil libistades valikuni **what's new**.

#### Oleku postitamine

Kui soovite sõpradega suhelda, võite neile näiteks teada anda, mis teil parajasti mõttes mõlgub. Postitage olekuvärskendus suhtlusvõrgustikuteenustesse, mida kasutate.

- 1. Puudutage valikut **People** ja liikuge sõrme ekraanil libistades valikuni all.
- 2. Puudutage oma kontaktikaarti ja valikut post a message.
- 3. Kirjutage oma teade.

4. Puudutage väljal Post to ruutu iga konto kõrval, kuhu soovite teate postitada. Seejärel puudutage ikooni ⊘.

5. Puudutage ikooni 🗐.

#### Sõbra seinale kirjutamine

Saate sõpradega suhtlemiseks nende Facebooki seinale kirjutada.

- 1. Puudutage valikut **People** ja liikuge sõrme ekraanil libistades valikuni all.
- 2. Puudutage soovitud Facebooki sõbra profiili ja siis valikut write on wall.
- 3. Kirjutage oma sõnum ja puudutage ikooni 🗐.

#### Sõbra olekuvärskenduse kommenteerimine

Facebookis saate sõpradega suhtlemiseks kommenteerida nende olekuvärskendusi.

- 1. Puudutage valikut **People** ja liikuge sõrme ekraanil libistades valikuni **what's new**.
- 2. Puudutage postituse ikooni 💷
- 3. Kirjutage kommentaar ja puudutage ikooni 🖲.

#### Profiilifoto vahetamine

Kui häälestate oma telefonis Facebooki või Microsofti konto, saab profiilifotost, mida te ühes neist suhtlusvõrgustikuteenustest kasutate, ka teie telefoni kontaktikaardi foto. Foto vahetamisel telefonis saate kohe korraga värskendada ka oma Facebooki ja Microsofti konto profiile.

- 1. Puudutage valikut **People** ja liikuge sõrme ekraanil libistades valikuni **all**.
- 2. Puudutage kontaktiloendi alguses oma kontaktikaarti ja fotot.
- 3. Puudutage uuesti oma fotot ja seejärel keskuses Pictures uut fotot.
- **4.** Lohistage fotot, et see sobivaks kärpida, ja puudutage ikoon ⊘.

5. Et määrata, kus tuleks foto värskendada, puudutage valikut **Post to**, märkige või tühjendage vastavad ruudud ja puudutage seejärel ikooni ④.

6. Puudutage ikooni 🖲.

#### Fotode jagamine suhtlusvõrgustikuteenustes

Pärast pildistamist saate foto kohe veebi üles laadida, et kõik sõbrad näeksid, millega parajasti tegelete. Soovi korral võite telefoni ka nii häälestada, et fotod laaditaks suhtlusvõrgustiku-teenustesse automaatselt üles.

- 1. Puudutage valikut Pictures.
- 2. Sirvige fotoalbumeid ja otsige üles foto, mida soovite teistega jagada.
- 3. Puudutage fotot ja hoidke sõrme selle peal, seejärel puudutage valikut share....
- 4. Puudutage suhtlusvõrgustikuteenust, kuhu soovite foto üles laadida.
- 5. Soovi korral lisage allkiri, seejärel puudutage ikooni 🗐.

### Sõnumid

Suhelge oma sõpradega ja saatke neile tekst- või MMS-sõnumeid või alustage vestlust.
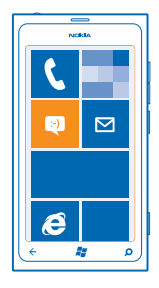

Sõnumeid saate avada otse avakuvalt. Puudutage valikut 🛛 Messaging.

Saata ja vastu võtta saate mitut tüüpi sõnumeid:

- tekstsõnumeid;
- MMS-sõnumeid, mis sisaldavad manuseid nagu fotod;
- vestlussõnumeid.

Teie ja konkreetse kontakti vahelised sõnumid ja suhtlus on korraldatud vestlustena.

Kui soovite kontaktiga ühendust võtta, aitab teie telefon valida selleks parima viisi. Kui teie kontakt on vestlusteenusesse sisse logitud, saate saata vestlussõnumi. Muul juhul saate saata tekstsõnumi.

Kui teil on näiteks pere või kolleegide jaoks loodud kontaktirühmad, saate sõnumi saata tervele rühmale.

Saate saata lühisõnumeid, mille märkide arv ületab ühe sõnumi jaoks seatud märgilimiidi. Pikemad sõnumid saadetakse kahe või enama sõnumina. Teenusepakkuja võib teile arve esitada, mille alusel tuleb tasuda iga sõnumi eest. Rõhumärkidega tähed, muud tärgid või muud mõne keele omased märgid võtavad rohkem ruumi ning ühes sõnumis saadetavate märkide arv on väiksem.

Teenuste kasutamise või sisu allalaadimisega võib kaasneda suure hulga andmete ülekandmine, mis võib olla tasuline.

# Sõnumi saatmine

Tekst- ja MMS-sõnumite abil saate oma sõprade ja perega kiiresti ühendust võtta.

- 1. Puudutage valikut 🚇 Messaging.
- 2. Puudutage valikut (+).

**3.** Lisage adressaat kontaktiloendist, puudutades ikooni  $\oplus$ , või hakake nime kirjutama. Võite sisestada ka telefoninumbri. Saate lisada mitu adressaati.

4. Puudutage sõnumivälja ja kirjutage oma sõnum.

\star Näpunäide. Emotikoni lisamiseks puudutage ikooni 😊.

5. Manuse lisamiseks puudutage ikooni (1) ja seejärel soovitud faili.

 Näpunäide. Sõnumi kirjutamise ajal saate teha ka uue foto. Puudutage valikut picture or video > (a), pildistage ja seejärel puudutage valikut accept. Kui multimeediumsõnumisse lisatud üksus on võrgu kaudu edastamiseks liiga mahukas, võib seade automaatselt selle mahtu vähendada.

6. Sõnumi saatmiseks puudutage ikooni 📵.

Multimeediumsõnumeid saavad vastu võtta ja kuvada vaid ühilduvad seadmed. Erinevates seadmetes võidakse sõnumeid kuvada erinevalt.

### Sõnumi lugemine

Kui teil on tulnud uus e-kiri, näete avakuval vastavat teadet.

Oma kirjavahetust mõne kontaktiga saate vaadata ühe vestluslõimena. Lõim võib sisaldada tekstsõnumeid, MMS-sõnumeid ja vestlusi.

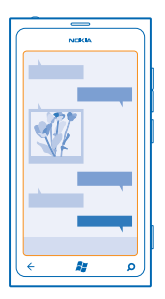

1. Puudutage valikut 🛛 Messaging.

2. Puudutage vestlust.

#### Manuse salvestamine

Puudutage manust nagu foto ja seejärel valikuid ••• > save to phone.

### Vestluse kustutamine

Puudutage valikut ••• > delete thread.

### Sõnumile vastamine

Ärge laske oma sõbral oodata – vastake sõnumile kohe.

1. Puudutage valikut P Messaging.

- 2. Puudutage rakenduses threads soovitud sõnumit sisaldavat vestlust.
- 3. Puudutage sõnumivälja ja kirjutage oma sõnum.
- ★ Näpunäide. Kui teil on oma telefoni selle kontakti jaoks salvestatud mitu telefoninumbrit, saate vastuse saata ka muule numbrile. Muu telefoninumbri valimiseks puudutage ikooni ⑤.

4. Puudutage ikooni 🗐.

### Sõnumi edasi saatmine

Puudutage sõnumit ja hoidke sõrme selle peal, seejärel puudutage valikut forward.

Enne sõnumi edasi saatmist saate selle sisu muuta ja lisada või eemaldada manuseid.

# Sõnumi saatmine rühmale

Kas soovite saate sõnumi mitmele inimesele? Looge keskuses People rühm ja saate kõigi nende poole pöörduda ühe sõnumi või e-kirjaga.

1. Puudutage avakuval valikut **People**.

2. Puudutage soovitud rühma ja valikut text või send email ning kirjutage ja saatke oma sõnum.

#### Vastuste hoidmine ühes vestluses

Kui vahetate sõnumeid rühmaga, siis kuvatakse teile saadetud vastused eraldi lõimedena, v.a kui kasutate valiku Group text. Kui valik Group text on sisse lülitatud, siis saadetakse teie rühmasõnumid MMS-sõnumitena. Teenusepakkuja võib teile esitada arve, mille alusel tuleb tasuda iga sõnumi eest. Saadaolevad teenused võivad olla teistsugused.

Puudutage rakenduses Messaging valikuid ••• > settings ja lülitage valik Group text sisse.

# Helisõnumi saatmine

Kas soovite oma sõbrale kinkida sünnipäevalaulu? Saatke oma laul helisõnumina.

- 1. Puudutage sõnumi kirjutamise ajal valikuid () > voice note.
- 2. Salvestage oma sõnum ja puudutage valikut done.
- 3. Puudutage ikooni 🗐.

#### Hääle abil sõnumite kirjutamine

Teil pole aega sõnumite kirjutamiseks? Kasutage tekstsõnumite kirjutamiseks ja saatmiseks oma häält.

See funktsioon pole kõigis keeltes saadaval. Teavet toetatud keelte kohta leiate veebisaidilt support.microsoft.com.

Selle funktsiooni kasutamiseks peab telefonis olema loodud Interneti-ühendus.

- 1. Vajutage klahvi 🎥 ja hoidke seda all.
- 2. Lausuge Text ja soovitud kontakti nimi.
- 3. Öelge oma sõnum ja järgige esitatavaid juhiseid.

# Sõpradega vestlemine

Kas teile meeldib sõpradega võrgus vestelda? Kui olete kodust või kontorist väljas, saate olenemata oma asukohast saata kiirsõnumi.

Vestlemiseks on teil vaja Microsofti kontot. Kui ühendate oma Facebooki konto ja Microsofti konto, siis saate rakenduses Messaging kasutada Facebooki vestlust. Lisateavet leiate veebisaidi **www.windowsphone.com** jaotisest Juhised.

Enne vestluse alustamist häälestage vestlusteenus. Puudutage valikut 🖳 Messaging, libistage sõrmega olekuks online ja järgige telefonis kuvatavaid juhiseid.

Logige vestlusteenusesse sisse, kui te pole seda juba teinud.

# 1. Puudutage valikut 🖳 Messaging.

2. Puudutage ikooni 🕀.

3. Lisage adressaat kontaktiloendist, puudutades ikooni ⊕. Vestluse alustamiseks puudutage sõbra vestluskontot.

4. Puudutage sõnumivälja, kirjutage oma sõnum ja seejärel puudutage ikooni 🖲.

# E-post

Telefoni abil saate liikvel olles e-kirju lugeda ja neile vastata.

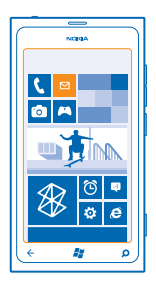

Puudutage avakuval valikut 🗹.

E-kirjade saatmiseks ja vastuvõtmiseks peab seade olema Internetti ühendatud.

# Postkasti lisamine

Kas kasutate töö- ja erakirjade jaoks eraldi e-posti aadresse? Telefoni saate lisada mitu postkasti.

E-posti häälestamiseks telefonis peab see olema Internetiga ühendatud.

Kui te ei loginud oma Microsofti kontosse käivitamise alguses sisse, siis saate seda nüüd teha. Kui lisate telefoni Microsofti konto, siis lisatakse automaatselt ka e-posti konto.

- 1. Puudutage avakuval valikut 🗹.
- 2. Puudutage kontot ning sisestage oma kasutajanimi ja parool.
- 3. Puudutage valikut sign in.

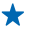

Näpunäide. Sõltuvalt e-posti kontost, saate telefoniga sünkroonida lisaks e-kirjadele ka muid üksuseid nagu kontaktid ja kalender.

Kui telefon ei leia teie e-posti seadeid, saate kasutada täpsemat seadistamist. Selleks peate teadma oma e-posti kontotüüpi ja sissetulevate ja väljaminevate e-kirjade serverit. Selle teabe saate oma e-posti teenusepakkujalt.

Lisateavet erinevate e-posti kontode seadistamise kohta leiate veebisaidi **www.windowsphone.com** jaotisest Juhised.

# Postkasti lisamine hiljem

Puudutage postkastis valikuid ••• > add email account ja soovitud kontod, seejärel logige sisse.

### Exchange ActiveSync

Kas soovite, et tööga seotud meilid, kontaktid ja kalender oleks käepärast nii arvuti taga istudes kui ka telefonis, kui olete liikvel? Olulise sisu saate sünkroonida telefoni ja Microsoft Exchange'i serveri vahel.

Exchange ActiveSynci saab seadistada ainult siis, kui teie ettevõte kasutab Microsoft Exchange'i serverit. Lisaks peab teie ettevõtte IT-administraator aktiveerima teie konto jaoks Microsoft Exchange ActiveSynci.

Enne seadistamist veenduge, et teil on olemas järgmised andmed:

- ettevõtte meiliaadress;
- Exchange'i serveri nimi (selle saamiseks pöörduge oma ettevõtte IT-osakonna poole);
- võrgudomeeni nimi (selle saamiseks pöörduge oma ettevõtte IT-osakonna poole);
- töövõrgu parool.

Sõltuvalt Exchange'i serveri konfiguratsioonist tuleb teil seadistamise ajal tippida veel lisateavet. Kui teil puudub õige teave, pöörduge selle saamiseks oma ettevõtte IT-osakonna poole.

Seadistamise ajal saate määrata sisu sünkroonimissageduse telefoni ja serveri vahel. Sünkroonitakse ainult konto seadistamise ajal määratud sisu. Täiendava sisu sünkroonimiseks muutke Exchange ActiveSynci kontosätteid.

Exchange ActiveSynci kasutamisel võib lukukoodi kasutamine olla kohustuslik.

#### E-posti avamine avakuva kaudu

E-posti reaalajas paanide korral saate e-kirja avada otse avakuvalt.

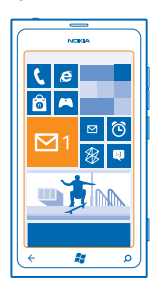

Paanide kaudu näete lugemata e-kirjade arvu ja seda kas olete uusi e-kirju saanud.

Avakuvale saate kinnitada mitu postkasti. Ühte paani saate kasutada näiteks töö e-posti ja teist isikliku e-posti jaoks. Kui seote mitu postkasti ühendatud sisendkaustaks, siis saate kõikide sisendkaustade e-kirju avada ühe paani kaudu.

E-posti lugemiseks puudutage paani.

# E-kirja saatmine

Ärge laske e-kirjadel kuhjuda. Kasutage e-kirjade lugemiseks ja kirjutamiseks liikvel olles oma telefoni.

Puudutage avakuval valikut 2.

2. Puudutage ikooni 🕀 ja soovitud kontot, kui teil on seotud postkastid.

3. Lisage adressaat kontaktiloendist, puudutades ikooni ⊕, või hakake nime kirjutama. Võite kirjutada ka aadressi.

★ Näpunäide. Adressaadi eemaldamiseks puudutage nime ja valikut Remove.

4. Kirjutage e-kirja teema ja sisu.

🖌 🛛 Näpunäide. Emotikoni lisamiseks puudutage ikooni 🙄.

5. Faili manustamiseks puudutage ikooni ()).

- ★ Näpunäide. E-kirja kirjutamise ajal saate teha ka uue foto. Puudutage ikooni (e), pildistage ja seejärel puudutage ikooni accept.
- 6. Puudutage e-kirja saatmiseks ikooni 🐵.

# E-posti lugemine

Kas ootate olulisi uudiseid? Kasutage e-kirjade lugemiseks oma telefoni selle asemel, et neid kontrollida ainult arvuti taga olles.

Avakuvalt saate kontrollida, kas teile on tulnud uusi e-kirju.

- 1. Puudutage avakuval valikut 🗹.
- 2. Puudutage postkastis soovitud e-kirja. Lugemata e-kirjad on tähistatud muu värviga.
- ★ Näpunäide. Suurendamiseks või vähendamiseks asetage kaks sõrme ekraanile ja liigutage neid lahku või kokku.

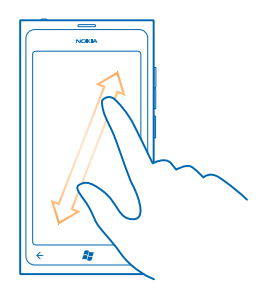

Näpunäide. Kui e-kiri sisaldab veebiaadressi, siis puudutage seda veebisaidi avamiseks.

### Vestluses oleva e-kirja lugemine

Puudutage postkastis vestlust, mis sisaldab soovitud e-kirja, ja seejärel seda e-kirja. Lugemata ekirjadega vestlus on tähistatud muu värviga.

#### Manuse salvestamine

E-kirja avatuna olles puudutage manust nagu foto ja see laaditakse telefoni alla. Puudutage manust uuesti ja seejärel valikuid •••• > save to phone. Kõiki failivorminguid ei saa salvestada.

### E-kirjale vastamine

Kas saite e-kirja, millele on vaja kiiresti vastata? Vastake kohe oma telefoni abil.

- 1. Puudutage avakuval valikut 🖾.
- 2. Avage e-kiri ja puudutage ikooni 🗐.
- ★ Näpunäide. Ainult saatjale vastamiseks puudutage valikut reply. Kirja saatjale ja kõigile adressaatidele vastamiseks puudutage valikut reply all.

#### E-kirja edasisaatmine

Avage e-kiri ja puudutage valikut 💬 > forward.

#### E-kirja kustutamine

Kas teie postkast on pungil? Kustutage e-kirju telefonis ruumi vabastamiseks.

- 1. Puudutage postkastis kustutatava e-kirja vasakut serva.
- 2. Puudutage e-kirjade kõrval kuvatavaid ruute ja puudutage ikooni 🖲.

| NCBGA   |  |  |
|---------|--|--|
|         |  |  |
|         |  |  |
|         |  |  |
|         |  |  |
|         |  |  |
|         |  |  |
| • • •   |  |  |
| ( 🗧 👔 🔎 |  |  |

Kõik valitud e-kirjad kustutatakse. Sõltuvalt meilikontost võidakse e-kirjad kustutada ka meiliserverist.

#### Ühe e-kirja kustutamine Avage e-kiri ja puudutage ikooni (\*).

#### E-kirjade kuvamine eraldi

E-kirjad on pealkirja järgi rühmitatud vestlustesse. Vestlus sisaldab ka teie vastuseid. Kui soovite vaadata kõiki e-kirju eraldi, saate vestlusfunktsiooni välja lülitada.

- 1. Puudutage avakuval valikut 🖂
- 2. Puudutage valikuid ••• > settings.
- 3. Lülitage seade Conversations välja.

### Mitme postkasti sidumine ühtseks sisendkaustaks

Kui teil on mitu e-posti kontot, saate valida, millised sisendkaustad soovite siduda üheks sisendkaustaks. Ühtses sisendkaustas näete hetkega kõiki e-kirju korraga.

1. Puudutage avakuval soovitud postkasti.

2. Puudutage valikuid ••• > link inboxes.

3. Puudutage loendis other inboxes sisendkaustu, mida soovite esimesega siduda.

Uus ühtne sisendkaust kinnitatakse avakuvale.

# Ühendatud sisendkaustade seose tühistamine

Kui soovite oma postkaste vaadata eraldi või hakata kasutama ainult ühte e-posti kontot, saate ühendatud sisendkaustade seose tühistada.

1. Puudutage avakuval ühendatud sisendkausta.

2. Puudutage valikuid ••• > linked inboxes.

3. Puudutage loendis this inbox neid sisendkaustu, mille seose soovite tühistada, ja seejärel valikut unlink.

## Postkasti kustutamine

Kui te ei soovi mõnda postkasti enam kasutada, võite selle oma telefonist kustutada.

- **1.** Libistage sõrme ekraanil vasakule ja puudutage valikuid 🔯 Settings > email+accounts.
- 2. Puudutage postkasti ja hoidke sõrme selle peal, seejärel puudutage valikut delete.

# Kaamera

Milleks kanda kaasas eraldi kaamerat, kui teie telefonis on mälestusväärsete hetkede jäädvustamiseks kõik vajalik juba olemas? Telefoni kaameraga saate hõlpsalt pildistada ja videoid salvestada.

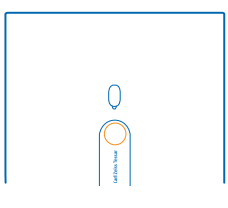

# **Pildistamine**

Teravad ja elavad fotod – saate jäädvustada oma parimad hetked fotoalbumisse.

1. Kaamera avamiseks vajutage kaameranuppu ja hoidke seda all.

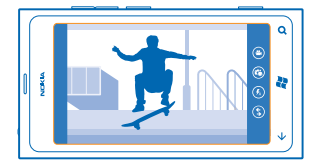

Suurendamiseks või vähendamiseks puudutage suumielementide valikut + või –.
Teravustamiseks vajutage kaameranuppu ja hoidke seda poolenisti all. Kui ristkülik lõpetab vilkumise, on teravustamispunkt lukustatud.

Näpunäide. Kui teravustamispunkt on lukustatud, saate kaameranuppu poolenisti all hoides muuta foto kompositsiooni.

4. Pildistamiseks vajutage kaameranupp lõpuni alla.

Ärge liigutage telefoni enne, kui foto on salvestatud ja kaamera on valmis uue foto tegemiseks.

Just tehtud foto kuvamiseks libistage sõrme ekraanil paremale. Fotod salvestatakse keskuse Pictures albumisse Camera Roll.

# Kaameranuputa pildistamine

Kindla objekti või piirkonna teravustamiseks puudutage ekraanil soovitud objekti või piirkonda. Hoidke telefoni paigal, kuni valge ruut lõpetab vilkumise.

# Erinevate stseenirežiimide kasutamine

Saate teada, kuidas oma telefoni kaamera stseenirežiimide abil erinevates oludes pildistada.

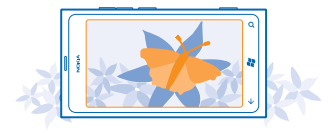

### Makrovõtte tegemine

Väikeste objektide (nt lillede) teravustamine võib olla väga keeruline. Selleks peab kaamera olema objektile väga lähedal. Teravate fotode tegemiseks, kus ka kõige väiksemad detailid on täpselt jäädvustatud, saate kasutada makrovõtet.

- 1. Kaamera avamiseks vajutage kaameranuppu ja hoidke seda all.
- 2. Makrovõtterežiimi aktiveerimiseks valige (\*) > Scenes > Macro.

#### Liikuva objekti pildistamine

Kas soovite spordivõistlust jälgides toimuva telefoniga jäädvustada? Liikuvatest inimestest teravama foto saamiseks kasutage spordivõtterežiimi.

- 1. Kaamera avamiseks vajutage kaameranuppu ja hoidke seda all.
- 2. Spordirežiimi aktiveerimiseks puudutage (a) > Scenes > Sports.

#### Pildistamine väheses valguses

Kas soovite, et ka hämaras valguses tehtud fotod oleksid kvaliteetsed? Kasutage öörežiimi.

- 1. Kaamera avamiseks vajutage kaameranuppu ja hoidke seda all.
- 2. Öörežiimi aktiveerimiseks puudutage () > Scenes > Night.

# Video salvestamine

Lisaks pildistamisele saate erilised hetked oma telefoni abil jäädvustada ka videotena.

- 1. Kaamera avamiseks vajutage kaameranuppu ja hoidke seda all.
- 2. Kui soovite fotorežiimi asemel aktiveerida videorežiimi, puudutage ikooni 🙂.
- 3. Salvestamise alustamiseks vajutage kaameranuppu. Taimer käivitub.
- 4. Salvestamise lõpetamiseks vajutage kaameranuppu. Taimer peatub.

Video vaatamiseks libistage sõrme ekraanil paremale ja puudutage ikooni O. Video salvestatakse keskuse Pictures albumisse **Camera Roll**.

# Kaamera näpunäited

Järgmised näpunäited on abiks telefoni kaamerast maksimumi võtmisel.

- Selleks et kaamera püsiks kindlalt paigal, hoidke kaamerat mõlema käega.
- Suurendamiseks või vähendamiseks puudutage suumielementide - valikut + või -.

© 2013 Nokia. Kõik õigused kaitstud.

Suurendamisel võib pildikvaliteet halveneda.

- Kui soovite pildistamise asemel filmida või vastupidi, siis puudutage ikooni 🗈 või 🕒.
- Kaamerasätete (nt välklamp, stseenirežiim ja eraldusvõime) muutmiseks valige ikoon () ja soovitud säte.
- Kui te ei kasuta kaamerat mõne minut jooksul, läheb see puhkerežiimi. Kaamera äratamiseks vajutage toitenuppu ja lohistage lukustuskuva üles.

Kasutage välklampi ohutust kaugusest. Inimese või looma vahetus läheduses ärge välklampi kasutage. Ärge katke pildistamise ajal välklampi kinni.

# Pildistamis- ja filmimiskohtade asukohateabe salvestamine

Kui soovite meelde jätta, kus täpselt foto või video tegemisel olite, saate määrata telefoni salvestama automaatselt asukohateavet.

- 1. Libistage avakuval sõrme vasakule ja puudutage valikut 🔯 Settings.
- 2. Liikuge sõrme ekraanil libistades valikule applications ja puudutage valikut pictures+camera.
- 3. Määrake seade Include location information in pictures you take väärtuseks On [\_\_\_\_].

Kui soovite piltide üleslaadimisel võrgujagamisteenustesse (nt Facebooki või SkyDrive'i) lisada ka asukohateabe, lülitage Keep location information on uploaded pictures sisse On

Kui satelliidi või võrgu kaudu saab kindlaks määrata seadme asukoha, saab asukohateabe lisada fotole või videoklipile. Kui annate asukohateavet sisaldava foto või videoklipi ühikasutusse, võidakse asukohateave kuvada neile, kes seda fotot või videoklippi vaatavad. Asukohasiltide kasutamise saate telefoniseadetes välja lülitada.

# Fotode ja videote jagamine

Pärast pildistamist või filmimist saate foto või video võrgusjagamisteenusesse (nt Facebooki või SkyDrive'i) üles laadida.

- 1. Kaamera avamiseks vajutage kaameranuppu ja hoidke seda all.
- 2. Tehke foto või salvestage video.
- 3. Libistage sõrme ekraanil paremale. Puudutage valikuid ••• > share....
- 4. Valige jagamisviis ja järgige kuvatavaid juhiseid.

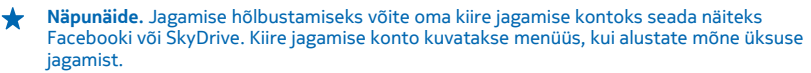

Kiire jagamise konto häälestamiseks libistage avakuval sõrme vasakule ja puudutage valikut Settings. Sõrme ekraanil libistades liikuge valikule applications ja puudutage valikuid pictures +camera > Quick Share Account ning kontot.

Teenuste kasutamise või sisu allalaadimisega võib kaasneda suure hulga andmete ülekandmine, mis võib olla tasuline.

Kõik jagamisteenused ei toeta kõiki failivorminguid ega parima kvaliteediga salvestatud videoid.

# Ülesvõtete haldamine

Olete teinud palju suurepäraseid fotosid ja videoid? Saate neid vaadata, korraldada ja ühiskasutusse anda järgmiselt.

# **Piltide keskus**

Telefoniga pildistatud fotod või salvestatud videod salvestatakse keskusesse Pictures, kus saate neid sirvida ja vaadata.

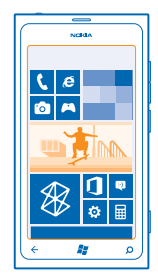

Soovitud fotode ja videote hõlpsamaks leidmiseks võite märkida oma lemmikud või fotod ja videod albumitesse korraldada.

# Fotode vaatamine

Meenutage olulisi hetki – vaadake fotosid oma telefonis.

Puudutage valikut Pictures.

1. Enda tehtud foto vaatamiseks puudutage valikut Camera Roll ja soovitud fotot.

2. Järgmise foto kuvamiseks libistage sõrme ekraanil vasakule. Eelmise foto kuvamiseks libistage sõrme ekraanil paremale.

### Suurendamine ja vähendamine

Asetage kaks sõrme ekraanile ja liigutage sõrmi lahku või kokku.

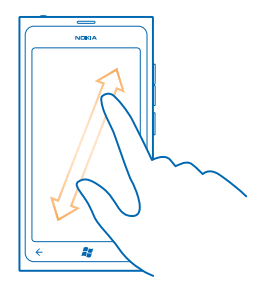

★ Näpunäide. Vaate kiiresti suurendamiseks või taas vähendamiseks puudutage fotot kaks korda.

#### Saadaolevate valikute kuvamine

Puudutage fotot ja hoidke sõrme selle peal.

#### Foto märkimine lemmikuks

Kas soovite oma parimad pildid üles leida kiiresti ja kerge vaevaga? Märkige need lemmikuteks! Siis saate vaadata neid keskuse Pictures vaates favourites.

- 1. Puudutage valikut Pictures.
- 2. Puudutage valikut albums ja liikuge sirvides soovitud fotoni.

Kui foto asub võrgualbumis, salvestage see esmalt oma telefoni. Puudutage valikuid ••• > save to phone.

3. Puudutage fotot ja hoidke sõrme selle peal, seejärel puudutage valikut add to favourites.

★ Näpunäide. Foto saate lemmikuks märkida ka kohe pärast pildistamist. Libistage sõrme üle ekraani paremale ja hoidke sõrme fotol ning puudutage valikut add to favourites.

### Lemmikute kuvamine

Liikuge keskuses Pictures sõrme ekraanil libistades valikuni favourites.

### Fotode ja videote veebi üleslaadimine

Kas soovite oma fotod ja videod mõnda suhtlusvõrgustikuteenusesse üles laadida, et neid näeksid ka teie sõbrad ja pere? Seda saate teha otse keskuse Pictures kaudu.

- 1. Puudutage valikut Pictures.
- 2. Valige üleslaaditav foto või video.
- 3. Puudutage valikuid ••• > share....

4. Valige jagamisviis ja järgige ekraanil kuvatavaid juhiseid.

★ Näpunäide. Kõigis seadmetes olevatele fotodele juurdepääsemiseks, võite häälestada SkyDrive'i üles laadimise. Siis on fotode vaatamisel menüüs SkyDrive saadaval.

Funktsiooni häälestamiseks libistage avakuval sõrme vasakule ja puudutage valikut Settings. Sõrme ekraanil libistades liikuge valikule applications ja puudutage valikuid pictures +camera > Quick Share Account ning kontot.

## Taustpildi muutmine piltide keskuses

Kas teil on mõni eriti hästi õnnestunud foto, mille nägemine teil iga kord tuju heaks teeb? Võite selle seada keskuse **Pictures** taustpildiks.

- 1. Puudutage valikut Pictures.
- 2. Puudutage valikuid ••• > choose background.
- 3. Valige foto ja puudutage ikooni 🕗.

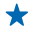

Näpunäide. Samuti võite määrata telefoni fotot automaatselt vahetama. Puudutage valikuid ••• > shuffle background.

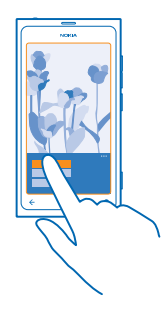

#### Albumi loomine

Kui soovite kergema vaevaga üles leida mõne kindla sündmuse, inimese või reisiga seotud fotod, võite fotod näiteks teema järgi albumitena korraldada.

**1.** Avage oma arvutis arvutirakendus Zune.

2. Zune'is valige Collection ja Pictures. Paremklõpsake albumit valikus My Pictures, valige New album ja pange sellele nimi.

3. Lisage albumisse fotod ja sünkroonige see oma telefoniga.

★ Näpunäide. Apple'i Mac-arvuti kasutamisel laadige Maci App Store'ist alla Windows Phone 7 Connector for Mac.

### Albumi kustutamine

Albumi kustutamisel telefonist kustutatakse ka kõik selles albumis olnud fotod. Kui olete albumi oma arvutisse kopeerinud, jäävad nii album kui ka selles olevad fotod teie arvutisse alles.

Puudutage valikuid **Pictures > albums**. Puudutage albumit ja hoidke sõrme selle peal, seejärel puudutage valikut **delete**.

Veebialbumeid ei saa telefoni kaudu kustutada.

### Fotode kopeerimine arvutisse

Kas olete oma telefoniga teinud fotosid, mille soovite oma arvutisse kopeerida? Fotosid saate telefonist arvutisse ja vastupidi kopeerida arvutirakendusega Zune.

1. Ühendage telefon ühilduva USB-andmesidekaabli abil oma arvutiga.

# 2. Avage oma arvutis Zune. Lisateavet leiate Zune'i spikrist.

Zune'i uusima versiooni saate alla laadida veebisaidilt www.zune.net.

#### Foto salvestamine keskusesse Pildid

Fotosid saab teile saata nii e-kirja kui ka MMS-sõnumiga. Kui soovite neid fotosid hiljem vaadata, salvestage need keskusesse Pictures.

- **1.** Puudutage e-kirjas või MMS-sõnumis fotot.
- 2. Puudutage valikut ••• > save to phone.

Salvestatud foto vaatamiseks keskuses Pictures puudutage valikuid albums > Saved Pictures.

# Kaardid ja navigeerimine

Avastage maailma ja vaadake, kuidas kohale jõuda.

# Asukohateenuste sisselülitamine

Rakenduse Kaardid abil saate leida oma asukoha ja salvestada enda tehtavatele fotodele asukohateabe. Kui lubate rakendustel kasutada oma asukohateavet, pakuvad need teile laiemat teenusevalikut.

- 1. Libistage sõrme ekraanil vasakule ja puudutage valikut 🔯 Settings.
- 2. Puudutage valikut location ja muutke seade Location services olekuks On .

# Nokia Kaardid

Rakenduses Nokia Maps kuvatakse teie lähiümbruses asuvad kohad ja soovitud asukohta liikumise juhised.

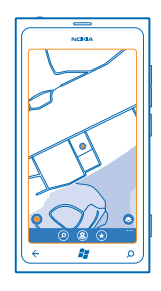

Saate teha järgmist:

- otsida linnu, tänavaid ja teenuseid;
- liikuda üksikasjalike juhiste järgi soovitud kohta;
- jagada oma asukohateavet;
- salvestada lemmikkohad lemmikutena oma telefoni ning kinnitada kohad kiireks juurdepääsuks avakuvale;
- kirjutada koha jaoks arvustuse või teha foto ja laadida see üles, et kõik saaksid seda vaadata, kas oma telefonis või veebisaidil Nokia Kaardid

Mõni digitaalkaart võib olla mõningal määral ebatäpne või ebatäielik. Ärge kunagi lootke kriitilistes olukordades (nt hädaabi vajaduse korral) ainuüksi selle teenuse pakutavatele võimalustele.

Teenuste kasutamise või sisu allalaadimisega võib kaasneda suure hulga andmete ülekandmine, mis võib olla tasuline.

Teatud sisu on loonud muud tootjad, mitte Nokia. See sisu võib olla teatud määral ebatäpne ja sõltuda kättesaadavusest.

## Oma asukoha vaatamine kaardil

Orienteerumiseks otsige kaardil üles oma asukoht. Saate uurida ka erinevaid linnu ja riike.

**1.** Libistage avakuval sõrme vasakule ja puudutage valikut 🔕 **Nokia Maps**.

näitab teie asukohta. Kui Nokia Maps ei leia teie asukohta, siis näitab teie viimast teadaolevat asukohta.

Kui täpne positsioonimine pole võimalik, tähistab asukohaikooni ümbritsev roheline ring ligikaudset piirkonda, kus võite asuda. Tiheasustusega piirkondades on see hinnang täpsem ja roheline ring pole nii suur.

2. Praeguse või viimase teadaoleva asukoha vaatamiseks kaardil puudutage ikooni .

Kaartide kättesaadavus võib riigiti ja piirkonniti erineda.

#### Kaardi sirvimine

Lohistage kaarti sõrmega. Kaart on vaikimisi suunaga põhja poole.

#### Suurendamine ja vähendamine

Suurendamiseks asetage kaks sõrme ekraanile ja liigutage sõrmi lahku, vähendamiseks liigutage sõrmi kokku.

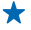

Näpunäide. Kaardivaatele suumi juhtelementide lisamiseks puudutage valikuid ••• > settings ja määrake seade Zoom controls väärtuseks On \_\_\_\_\_.

#### Asukoha otsimine

Nokia Maps võimaldab otsida konkreetseid asukohti ja ettevõtteid.

Asukohtade otsimiseks on vaja Interneti-ühendust.

- 1. Puudutage ikooni 🔕 Nokia Maps > 🕗.
- 2. Kirjutage otsinguväljale otsingusõnad, nt aadress või asukoha nimi.
- 3. Üksuse saate valida pakutud vaste loendist.

Asukoht kuvatakse kaardil.

★ Näpunäide. Kas soovite lisateavet mõne koha kohta? Koha üksikasjavaade võib sisaldada üldist teavet, fotosid, arvustusi, reisijuhtide linke ja ümbruskonnas olevate kohtade soovitusi. Kui asukoht kuvatakse kaardil, siis puudutage koha üksikasjavaate kuvamiseks teabemulli.

Kui otsingul pole tulemeid, kontrollige, kas kirjutasite otsingusõnad õigesti.

#### Läheduses asuvate kohtade otsimine

Kas otsite uut restorani, hotelli või kauplust?Rakendus Nokia Maps soovitab teile läheduses olevaid kohti.

Puudutage valikut 🔕 Nokia Maps.

1. Puudutage ümbruskonnas olevate soovitatud kohtade otsimiseks ikooni 🔿 või sirvige kaardil soovitud asukohta.

2. Puudutage ikooni (2).

Kaardil kuvatakse mitmesugust tüüpi kohtade soovitusi.

3. Läheduses asuvate teatud tüüpi kohtade otsimiseks puudutage ④, liikuge sõrme ekraanil libistades valikule **explore** ja puudutage kategooriapaani.

Kaardil kuvatakse sellesse kategooriasse kuuluvad lähedalasuvad kohad.

★ Näpunäide. Kategooriapaani kinnitamiseks avakuvale puudutage kategooriapaani ja hoidke sõrme selle peal. Nii saate uusi asukohti igal pool kiiresti otsida.

## Foto lisamine kohale

Kas näete midagi, mis teile meeldib? Laske teistel sellest osa saada. Tehke foto ja laadige see üles, et kõik saaksid seda vaadata, kas oma telefonis või veebisaidil Nokia Maps.

- **1.** Libistage avakuval sõrme vasakule ja puudutage valikut 🚫 Nokia Maps.
- 2. Läheduses olevate kohtade kuvamiseks puudutage ikooni (.).
- 3. Puudutage kaardil olevat kohaikooni ja seejärel teabemulli.
- 4. Liikuge kõha üksikasjavaates sõrme ekraanil libistades valikule **photos** ja puudutage valikut ⊕ **add** a **photo**.
- 5. Puudutage soovitud fotot ja ikooni 🗐.

### Asukohale hinnangu ja arvustuse lisamine

Liikuge koha üksikasjavaates sõrme ekraanil libistades valikule **reviews** ja puudutage valikut 🟵 **add a review**. Puudutage asukohale hinnangu andmiseks tärne ja kirjutage oma arvustus.

# Koha salvestamine

Reisi plaanimisel saate otsida kohti nagu hotellid, vaatamisväärsused või bensiinijaamad ja salvestada need oma telefoni.

- **1.** Libistage avakuval sõrme vasakule ja puudutage valikut 💿 **Nokia Maps**.
- 2. Aadressi või koha otsimiseks puudutage ikooni 🕗.
- 3. Kui koht kuvatakse kaardil, siis puudutage koha üksikasjavaate avamiseks teabemulli.
- 4. Puudutage koha üksikasjavaates ikooni 🕭.
- ★ Näpunäide. Hõlpsaks juurdepääsuks saate koha kinnitada ka avakuvale. Kui kohta kuvatakse kaardil, puudutage teabemulli ja seejärel ikooni ⊘.

### Salvestatud koha vaatamine

Puudutage põhivaates ikooni 🟵.

## Salvestatud kohtade sünkroonimine

Saate oma lemmikkohad alati varundatuna ja käepärast hoida. Logige oma Nokia kontosse sisse, et sünkroonida oma lemmikud veebisaidil Nokia Maps.

Libistage avakuval sõrme vasakule ja puudutage valikut 🕥 Nokia Maps.

Saate oma reisi plaanida arvuti abil veebisaidil Nokia Maps, sünkroonida salvestatud kohad oma telefoni ja vaadata plaani reisil olles. Sünkroonimise abil saab mugavalt edastada ka salvestatud kohad oma eelmisest Nokia telefonist uude telefoni. Sünkroonige veebiteenuses Nokia Maps oma vana telefon ja seejärel oma uus telefon.

Kui olete oma Nokia kontosse sisse logitud, siis sünkroonitakse teie telefonis ja veebiteenuses Nokia Maps olevad lemmikud automaatselt iga kord, kuid avate rakenduse Nokia Maps. Salvestatud kohtade sünkroonimiseks käsitsi puudutage valikuid () > ②.

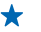

Näpunäide. Plaanige oma reis arvuti abil veebisaidil Nokia Maps, sünkroonige salvestatud kohad oma telefoni ja vaadake plaani reisil olles.

Veebiteenuse Nokia Maps kasutamiseks arvutis minge veebisaidile maps.nokia.com.

### Automaatse sünkroonimise väljalülitamine

Puudutage valikut ••• > settings ja määrake seade Synchronise favourites olekuks

# Asukohta jõudmiseks juhiste hankimine

Kas soovite ekslemata kohale jõuda? Saate hankida juhiseid jalgsi, autoga või ühistranspordiga liikumiseks – kasutage lähtekohana praegust asukohta või mistahes muud kohta.

1. Puudutage valikut 🙆 Nokia Maps.

2. Puudutage valikuid ••• > directions.

3. Kui te ei soovi, et teie praegune asukoht oleks lähtekoht, siis puudutage valikut from ja otsige soovitud lähtekoht üles.

4. Puudutage valikut to ja otsige sihtkohta.

Kaardil kuvatakse marsruut koos sinna jõudmiseks kuluva ligikaudse ajaga. Üksikasjalike juhiste kuvamiseks puudutage valikut ④.

★

Näpunäide. Juhiseid saate ka hankida, kui puudutate kaardil soovitud kohta või puudutate mõnda kohta kaardil ja hoiate sellel sõrme ja seejärel puudutate teabemulli. Puudutage valikut directions to here või directions from here.

**Jalgsi, autoga ja ühistranspordiga liikumise juhiste vaheldumisi kuvamine** Puudutage üksikasjalike juhiste vaates valikut **⅍**, ⇔ või 📮.

Ühistranspordi marsruudid kuvatakse juhul, kui leitakse sobiv liin teie asukoha ja sihtkoha vahel. Ühistransporti puudutavad juhised on saadaval ainult valitud piirkondades.

# Kaardi ilme muutmine

Teatud andmete esiletõstmiseks ja marsruudi hõlpsamaks leidmiseks saate kaardi kuvada erinevates režiimides.

- 1. Libistage avakuval sõrme vasakule ja puudutage valikut 🛇 Nokia Maps.
- 2. Puudutage ikooni 🕥 ja valige kaardivaade (näiteks satellite või traffic).

Saadaolevad valikud ja funktsioonid võivad piirkonniti erineda. Valikud, mis pole saadaval, on pimendatud.

# **Nokia Drive**

Nokia Drive aitab teil üksikasjalike hääljuhiste abil soovitud kohta jõuda.

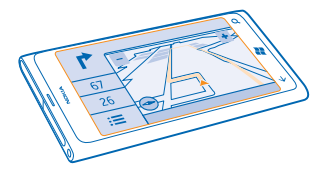

## Valige 🚍 Nokia Drive.

Saate teha järgmist:

- liikuda üksikasjalike juhiste ja hääljuhiste järgi soovitud kohta;
- jälgida oma asukohta, kiirust ja läbitud vahemaad ka siis, kui te parajasti ei navigeeri;
- laadida enne reisileasumist kaarte alla ja kasutada andmekulude kokkuhoidmiseks funktsiooni Nokia Drive võrguühenduseta;
- salvestada telefoni enim kasutatud sihtkohad;
- kuvada kiirusepiirangu ületamise korral hoiatusteade;

Teenuste kasutamise või sisu allalaadimisega võib kaasneda suure hulga andmete ülekandmine, mis võib olla tasuline.

### Sihtkohta sõitmine

Kui vajate auto juhtimise ajal selgeid ja üksikasjalikke juhiseid, aitab funktsioon Nokia Drive teil sihtkohta jõuda.

Puudutage valikut 🚘 Nokia Drive.

Järgige kõiki kohalikke seadusi. Mobiiltelefoni või mõne selle funktsiooni kasutamine autojuhtimise ajal võib olla keelatud. Mõlemad käed peavad olema vabad auto juhtimiseks. Sõiduki juhtimisel tuleb esmajoones silmas pidada liiklusohutust.

Kui avate funktsiooni Nokia Drive esimest korda, siis telefon küsib, kas soovite praeguse asukoha jaoks alla laadida teedekaarte ning telefoni keeleseadetele vastavat hääljuhiste häälevarianti.

Kui laadite kaardid enne reisi algust alla koduse Wi-Fi-ühenduse kaudu, siis saate reisimise ajal andmesidekulusid kokku hoida.

- 1. Puudutage valikut **E** > **Set destination** ja otsige sihtkohta.
- 2. Puudutage sihtkohta ja seejärel valikut DRIVE TO > START.

Vaikimisi pöördub kaart automaatselt vastavalt teie sõidusuunale. Kompassinõel on alati suunatud põhja.

3. Puudutage navigeerimise peatamiseks valikut **Stop navigation**.

#### Kaardi kuvamine täiskuvavaates

Puudutage kaarti.

# Koha salvestamine

Reisi plaanimisel saate otsida kohti nagu hotellid, vaatamisväärsused või bensiinijaamad ja salvestada need oma telefoni.

Puudutage valikut 🖻 Nokia Drive.

- 1. Koha otsimiseks puudutage valikut **Set destination** > Search.
- 2. Sisestage otsingusõnad (nt aadress või asukoha nimi).
- 3. Puudutage loendis asukohta.
- 4. Puudutage valikut 🟵.

# Sõitmine salvestatud kohta

Puudutage valikut => Set destination > Favourites ja soovitud kohta.

Näpunäide. Saate kinnitada oma lemmiksihtkoha avakuvale, et kiiresti selle juurde navigeerida. Puudutage valikut > Set destination > Favourites, seejärel puudutage ja hoidke all kohta ning siis puudutage valikut pin to start.

### Hääljuhiste kasutamine

Kui hääljuhised on teie keeles saadaval, aitavad need teil sihtkohta jõuda, võimaldades teil samal ajal ka teekonda nautida.

Puudutage valikut 🚍 Nokia Drive.

- 1. Puudutage valikut => Settings > Navigation voice.
- 2. Puudutage keelevalikut. Kui te ei soovi hääljuhiseid kasutada, puudutage valikut None.

# Uute navigeerimisjuhiste häälte allalaadimine

Puudutage valikut **Settings** > Navigation voice > Download new ja seejärel häält.

### Navigeerimine vallasrežiimis

Andmesidekulude säästmiseks saate funktsiooni Nokia Drive kasutada ka ilma võrguühenduseta.

- 1. Puudutage valikut 🚍 Nokia Drive.
- 2. Puudutage valikut **Settings**.
- 3. Määrake seade Connection olekuks Offline

Mõni funktsioon (nt otsingutulemused) võib funktsiooni Nokia Drive kasutamisel võrguühenduseta olla piiratud.

### Kiirusepiirangu hoiatused

Kandke hoolt selle eest, et teie kiirus poleks lubatust suurem – laske telefonil end hoiatada, kui sõidate liiga kiiresti.

Kiirusepiirangu teabe kättesaadavus võib sõltuda piirkonnast ja riigist.

1. Puudutage valikut 🚍 Nokia Drive.

2. Puudutage valikut => Settings > Speed limit ja aktiveerige Speed limit alert asemel Alert on

3. Kui soovite, et teid hoiatataks üksnes juhul, kui olete lubatud kiiruse teatud määral juba ületanud, lohistage liugurit Alert if my speed exceeds limit by. Soovi korral saate väikese ja suure kiiruse jaoks eraldi piirangud seada.

#### Funktsiooni Autoga kaartide allalaadimine

Reisimisel andmesidekulude kokkuhoidmiseks salvestage uued teedekaardid oma telefoni enne reisi algust. Kui salvestusruum on otsa saamas, võite mõne kaardi telefonist eemaldada.

Puudutage valikuid 🔁 Nokia Drive > 🚍 > Settings > Manage maps.

Kaartide telefoni allalaadimiseks peate olema ühendatud Wi-Fi-võrku.

- 1. Puudutage valikut (+).
- 2. Valige mander, riik ja vajadusel piirkond ning seejärel puudutage valikut Install.

Teenuste kasutamise või sisu allalaadimisega võib kaasneda suure hulga andmete ülekandmine, mis võib olla tasuline.

# Kaardi eemaldamine

Puudutage eemaldatavat kaarti ja valige kaardi üksikasjade lehel 🖲.

#### Vaate Autoga ilme vahetamine

Kas kasutate funktsiooni Nokia Drive öösel? Tänu päeva- ja öörežiimile on ekraan selge igal ajal. Saate enda vajaduste järgi muuta ka muid seadeid.

Puudutage valikut 🚍 Nokia Drive.

1. Puudutage valikut **Settings**.

2. Määrake seade Map colours väärtuseks Night. Kui soovite pimenemise korral öörežiimi automaatselt sisse lülitada, puudutage valikut Automatic.

# Tasapinnalise ja ruumilise vaate vaheldumisi aktiveerimine

Puudutage valikuid 🔚 ja 2D või 3D.

# Läbimata vahemaa, saabumisaja või järelejäänud aja vaate aktiveerimine

Puudutage navigeerimisvaates sihtkohani jäänud vahemaad ja soovitud valikut.

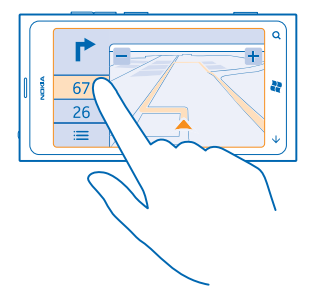

Kuulsate ehitiste ja vaatamisväärsuste peitmine Puudutage valikut 🚞 > Settings ja aktiveerige Landmarks asemel 🔟.

# Lähiümbruses toimuvate sündmuste ja paiknevate kohtade otsimine lähikonnaotsingu abil

Kas soovite teada, mis toimub teatud piirkonnas, või tutvuda lähiümbrusega? Lähikonnaotsingu abil saate otsida läheduses asuvaid restorane, baare, vaatamisväärsusi ja poode ning tutvuda lähiümbruses toimuvate sündmustega.

See teenus pole kõikides riikides või piirkondades saadaval.

1. Puudutage valikut 🔤 Local Scout.

2. Liikuge sõrme ekraanil libistades soovitud kategooriale. Näiteks restoranide ja baaride kuvamiseks liikuge valikule **eat+drink**.

Tulemite sortimiseks või filtreerimiseks valige kategooria nime all olev link.

Huvipakkuva koha või sündmuskoha aadressi teistega jagamine Puudutage loendis olevat üksust ja seejärel ikooni ④.

Sündmuse või üksuse salvestamine lemmikute hulka Puudutage üksust või sündmust ja seejärel ikooni 🕢.

# Positsioonimisviisid

Teie telefon kuvab teie asukoha kaardil GPS-i, GLONASS-i, A-GPS-i, Wi-Fi-võrgu või mobiilsidevõrgu (kärje ID) andmetel põhineva positsioonimise abil.

Asukohateabe kättesaadavus, täpsus ja täielikkus sõltub muu hulgas teie asukohast, keskkonnast ja kolmanda osapoole allikatest ning võib olla piiratud. Asukohateave ei pruugi näiteks olla saadaval hoonetes või metroodes. Positsioonimisviisidega seotud privaatsusteabe leiate Nokia privaatsuspõhimõtetest.

Võrguteenus Interneti-toega GPS (A-GPS) ning muud sarnased GPS-i ja Glonassi täiustused toovad asukohateabe mobiilsidevõrgu kaudu ja aitavad arvutada teie praeguse asukoha.

A-GPS ja muud GPS-i ja GLONASS-i täiustused võivad nõuda väikeste andmemahtude edastamist mobiilsidevõrgu kaudu. Kui soovite andmesidekulusid vältida (nt reisil olles), võite mobiilandmesideühenduse telefoni seadetes välja lülitada.

Kui satelliidisignaalid pole saadaval (eriti siseruumides või kõrgete hoonete vahel), aitab Wi-Fi-positsioonimine asukohta täpsemalt määrata. Kui olete kohas, kus Wi-Fi kasutamine on piiratud, võite Wi-Fi telefoni sätetes välja lülitada.

Sõidumeerikud ei pruugi olla täpsed, kuna need sõltuvad satelliidiühenduse saadavusest ja kvaliteedist.

# Internet

Saate teada, kuidas luua traadita side ühendusi ja veebis sirvida, hoides andmesidekulud minimaalsetena.

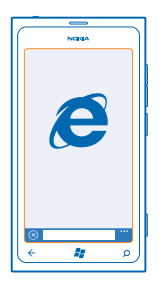

# Interneti-ühenduste määramine

Kas teie võrguteenusepakkuja küsib teilt andmeedastuse eest fikseeritud tasu või maksate kasutuspõhiselt? Muutke Wi-Fi ja mobiilandmeside seadeid andmesidekulude vähendamiseks nii rändlusrežiimis kui ka koduvõrgus.

Wi-Fi-ühendus on mobiilandmesideühendusest üldiselt kiirem ja odavam. Kui saadaval on nii Wi-Fikui ka mobiilandmesideühendus, kasutab teie telefon Wi-Fi-ühendust.

- 1. Libistage avakuval sõrme vasakule ja puudutage valikuid 🐼 Settings > WiFi.
- 2. Veenduge, et seade WiFi networking olekuks oleks määratud On [\_\_\_].
- 3. Valige ühendus, mida soovite kasutada.

### Mobiilandmesideühenduse kasutamine

Libistage oma avakuval sõrme vasakule ja puudutage valikuid 🖸 Settings > mobile network ja määrake seade Data connection olekuks On.

#### Mobiilandmesideühenduse kasutamine rändluse ajal

Interneti-ühenduse loomine rändluse ajal (eriti välismaal olles) võib andmesidetasusid oluliselt suurendada.

Kui kasutate andmesidet rändluse ajal, võtab telefon andmeid vastu selliste võrkude kaudu, mis ei kuulu teie võrguteenusepakkujale või mida teie võrguteenusepakkuja ei halda.

Libistage avakuval sõrme vasakule, puudutage valikuid Settings > mobile network ja määrake seade Data roaming options olekuks roam.

# Arvutis Interneti-ühenduse loomine

Kas soovite sülearvutis Internetti kasutada, kuid te ei pääse Internetti? Sülearvuti ja muude seadmetega saate kasutada mobiilandmesideühendust. Siis luuakse Wi-Fi-ühendus.

1. Libistage avakuval sõrme vasakule ja valige 🐼 Settings > Internet Sharing.

© 2013 Nokia. Kõik õigused kaitstud.

- 2. Määrake seade Sharing väärtuseks On [\_\_\_\_].
- 3. Ühenduse nime muutmiseks valige setup > Broadcast name ja sisestage soovitud nimi.

🖌 Näpunäide. Samuti saate sisestada ühenduse parooli.

4. Valige ühendus teises seadmes.

Teine seade kasutab teie andmesideühendust, mis võib teile lisakulusid põhjustada. Andmesidega seotud tasude ja kättesaadavuse kohta saate teavet oma võrguteenusepakkujalt.

# Veebibrauser

Saate lugeda uudiseid ja külastada oma lemmikveebisaite. Telefoni veebibrauseri Internet Explorer 9 Mobile abil saate Internetis veebilehti vaadata. Brauser saab hoiatada teid ka turbeohtude eest.

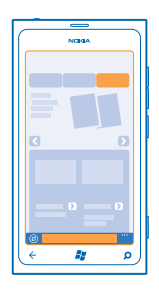

Puudutage ikooni 🩋 Internet Explorer.

Veebilehtede sirvimiseks peab telefonis olema loodud Interneti-ühendus.

# Veebilehtede sirvimine

Milleks on veel arvutit vaja, kui saate Interneti sirvimiseks kasutada oma telefoni?

★ Näpunäide. Kui võrguteenusepakkuja ei küsi andmeedastuse eest fikseeritud tasu, saate andmesidekulusid vähendada, kui kasutate Interneti-ühenduse loomiseks Wi-Fi-võrku.

- 1. Puudutage valikut 🧟 Internet Explorer.
- 2. Puudutage aadressiriba.
- 3. Sisestage veebiaadress.

★ Näpunäide. Veebiaadressi järelliite (nt .org) kiireks kirjutamiseks puudutage klaviatuuril järelliiteklahvi ja hoidke sõrme selle peal, seejärel puudutage soovitud järelliidet.

4. Valige →.

÷

Näpunäide. Internetist otsimiseks sisestage otsingusõna aadressiribale ja puudutage ikooni  $\rightarrow$ .

# Suurendamine ja vähendamine

Asetage kaks sõrme ekraanile ja liigutage sõrmi lahku või kokku.

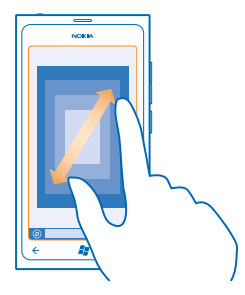

Näpunäide. Võite ka ekraani topeltpuudutada.

### Uue vahekaardi avamine

Kui soovite korraga külastada mitut veebisaiti, saate avada kuni 6 brauseri vahekaarti ja neid vaheldumisi vaadata.

Puudutage valikut @ Internet Explorer.

Puudutage valikuid ••• > tabs > (+).

# Vahekaartide vaheldumisi aktiveerimine

Puudutage valikuid ••• > tabs ja soovitud vahekaarti.

Vahekaardi sulgemine Puudutage valikuid ••• > tabs > (x).

### Veebisaidi lisamine lemmikute hulka

Kui külastate sageli samu veebisaite, lisage need oma lemmikute hulka, et pääseksite neile kiiresti juurde.

Puudutage valikut *I* Internet Explorer.

1. Avage soovitud veebisait.

2. Puudutage valikut ••• > add to favourites.

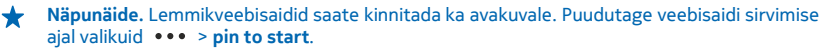

## Lemmikveebisaidi avamine

Puudutage valikuid ••• > **favourites** ja soovitud veebisaiti.

# Veebilehe jagamine

Kui olete leidnud huvitava veebilehe, saate selle oma sõbrale saata näiteks lühisõnumi või e-postiga või postitada selle oma suhtlusvõrgustikku.

1. Puudutage valikut 🩋 Internet Explorer ja avage soovitud veebisait.

2. Puudutage valikut ••• > share page ja seejärel valige jagamisviis.

# Brauseri ajaloo tühjendamine

Kui olete sirvimise lõpetanud, võite privaatsed andmed nagu sirvimisajalugu ja ajutised Interneti-failid kustutada.

1. Puudutage valikut 🧟 Internet Explorer.

2. Puudutage valikuid ••• > settings > delete history.

Vahemälu on puhvermälu ajutiste andmete salvestamiseks. Kui olete pääsenud juurde paroolkaitsega salajastele andmetele või turbeteenusele või üritanud seda teha, tühjendage pärast seda alati vahemälu.

# **Veebist otsimine**

Tutvuge veebiga Bingi otsingu abil. Otsingusõnade sisestamiseks saate kasutada klaviatuuri või häälsisestust.

1. Vajutage klahvi  $\mathcal{O}$ .

2. Sisestage otsinguväljale otsitav sõna ja puudutage ikooni →. Otsingusõna võite valida ka pakutud vastete hulgast.

3. Seostuvate otsingutulemite kuvamiseks libistage sõrm ekraanil nupule local või images.

# Häälotsingu kasutamine

Vajutage nuppu  $\mathcal{P}$ , puudutage ikooni 🖲 ja öelge oma otsitav sõna.

See funktsioon pole kõigis keeltes saadaval olla. Funktsioonide ja teenuste saadavaloleku kohta lisateabe saamiseks lugege veebisaidi **www.windowsphone.com** jaotist Juhised.

# Kõigi Interneti-ühenduste sulgemine

Sulgege aku säästmiseks taustal avatud Interneti-ühendused. Saate seda teha ühtegi rakendust sulgemata.

- 1. Libistage avakuval sõrme vasakule ja puudutage valikuid 🐼 Settings > WiFi.
- 2. Määrake seade WiFi networking väärtuseks Off Imm.

#### Mobiilandmesideühenduse sulgemine

Libistage oma avakuval sõrme vasakule ja puudutage valikuid 🔯 Settings > mobile network ja määrake seade Data connection olekuks Off

# Meelelahutus

Kas teil on vaba hetk ja vajate meelelahutust? Saate teada, kuidas vaadata videoid, kuulata oma lemmikmuusikat ja mängida mänge.

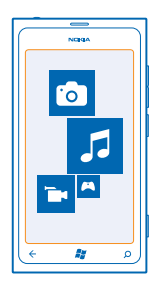

# Vaatamine ja kuulamine

Oma telefonis saate liikvel olles vaadata videoid ning kuulata muusikat ja netisaateid. Puudutage valikut 😺 Music+Videos.

### Muusika, netisaadete ja videote esitamine

Liikvel olles saate kuulata muusikat ja taskuhäälingusaateid ning vaadata videoid.

- 1. Libistage avakuval sõrme vasakule ja puudutage valikut **8 Music+Videos**.
- 2. Puudutage valikut music, videos või podcasts.
- 3. Kategooria järgi sirvimiseks libistage sõrme ekraanil vasakule või paremale.
- 4. Puudutage pala, netisaadet või videot, mida soovite esitada.

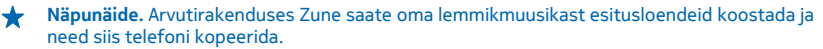

**Taasesituse peatamine ja jätkamine** Puudutage valikut (II) või (•).

Muusikapalade esitamiseks juhujärjestuses puudutage valikut 벛.

# Edasi või tagasi kerimine

Puudutage valikut 💬 või 💬 ja hoidke sellel sõrme.

# Nokia Muusika

Windowsi telefoni installitud rakenduse Nokia Muusika abil saate oma telefoni ja ühilduvasse arvutisse lugusid alla laadida.

| NOREA  |             |
|--------|-------------|
| 5      |             |
|        |             |
| رم ﷺ ¢ | <b>(</b> )) |

Libistage avakuval sõrme vasakule ja puudutage valikut Nokia Music.

Lisateavet leiate veebisaidilt music.nokia.com.

See teenus pole kõikides riikides või piirkondades saadaval.

Nokia võib selle teenusega seotud teatud kasutusviiside korral kasutada isikuandmeid vastavalt Nokia privaatsuspõhimõtetele või muudele kohaldatavatele tingimustele.

Kui teie Nokia kontol on krediiti või kontoga on seotud teenuse Nokia Muusika (piiranguta) liikmelisus, ärge kontot sulgege. Muidu lähevad need kõik kaotsi.

# Mix radio

Lihtsaim viis eri žanrite uute esitajate ja lugudega tutvumiseks on kuulata rakenduse Mix radio voogesitust. Saate voogesitada valitud eri esitajate ja žanrite mikse ning salvestada need oma telefoni vallasrežiimis kuulamiseks.

Libistage avakuval sõrme vasakule ja puudutage valikut Nokia Music > mix radio.
Valige, millist muusikat soovite kuulata.

★ Näpunäide. Miksi vallasrežiimis kättesaadavaks tegemiseks puudutage seda ja hoidke sellel sõrme. Vallasrežiimis saab saadaval olla vaid teatud arv mikse.

**Muusika esituse peatamine ja jätkamine** Puudutage ikooni (1) või (•).

🖈 🛛 Näpunäide. Praeguse pala ostmiseks puudutage ikooni 🕑.

#### Loo vahelejätmine Puudutage ikooni (\*\*).

Vahelejäetavate lugude arv võib olla piiratud.

# Teenuse mix radio isikupärastamine

Saate oma maitsele järgi loodud žanrimikside kuulamiseks luua muusikaprofiili. Teie profiil koostatakse automaatselt teie arvutis oleva muusika põhjal.

1. Libistage avakuval sõrme vasakule ja puudutage valikut Nokia Music > mix radio.

2. Liikuge sõrme ekraanil libistades valikule personalise ja puudutage valikut How does it work?.

3. Avage arvutis veebiaadress, mida telefonis näete, ja looge oma profiil, järgides veebisaidil kuvatavaid juhiseid.

4. Libistage telefonis sõrm ekraanil valikule **personalise** ning puudutage siis valikut **get my music profile** ja žanrit, mida soovite kuulata.

★ Näpunäide. Kõikide žanrite vaatamiseks kerige piltidest allapoole.

See teenus ei pruugi kõigis riikides ega piirkondades saadaval olla.

#### Mix radio soovituste saamine

Rakenduse Nokia Mix Radio abil saate luua isikupäraseid mikse, mille põhjal teile soovitatakse teie lemmikesitajate muusikaga sarnast muusikat.

- 1. Libistage avakuval sõrme vasakule ja puudutage valikut Nokia Music > mix radio.
- 2. Liikuge sõrme ekraanil libistades valikuni create.
- 3. Puudutage ikooni (+).
- 4. Sisestage esitaja nimi (saate lisada kuni kolm nime).
- 5. Puudutage valitud esitajate põhjal miksi loomiseks ikooni 🕑.

## Muusika allalaadimine teenusest Nokia Muusika

Olge uue muusikaga kursis ja laadige teenusest Nokia Muusika alla oma lemmikmuusikat.

- 1. Libistage avakuval sõrme vasakule ja puudutage valikut Nokia Music.
- 2. Liikuge sirvides palani või albumini, mille soovite alla laadida.
- 3. Puudutage pala või albumi hinda. Osasid palu saab alla laadida ainult osana albumist.
- 4. Kui palutakse, siis logige oma Nokia kontosse sisse.
- 5. Valige makseviis.

Palad salvestatakse teie telefoni ja lisatakse automaatselt teie muusikakogusse.

Näpunäide. Kasutage olemasolu korral teenusest Nokia Muusika muusika allalaadimiseks Wi-Fiühendust. Lisateavet Interneti-ühenduse loomise kohta leiate oma telefoni kasutusjuhendist.

Muusika ja mu sisu allalaadimine ning voogesitamine võib tähendada, et teenusepakkuja võrgu kaudu edastatakse suurel hulgal andmeid. Andmesidega seotud tasude kohta saate teavet oma teenusepakkujalt.

Kõik intellektuaalse omandi ja muud muusikapaladega seotud õigused on selgesõnaliselt kaitstud ja kuuluvad kolmandatest isikutest litsentsiandjatele, näiteks vastava salvestise fonogrammitootjale või esitajale, autorile, heliloojale või väljaandjale. Teil on õigus kasutada teenusest Nokia Muusika alla laaditud või voogesitatud muusikat ainult vastavalt konkreetsele muusikapalale kohalduvatele kasutuspiirangutele, mis on esitatud Nokia Muusika tootelehtedel jaotises Rights (Õigused). Muudest allikatest ostetud muusikat tohib kasutada vastavalt ostutingimustele. Vastutate selle eest, et teie muusikakasutus vastaks kohaldatavatele intellektuaalse omandi ja muudele õigustele.

### Kontsertide otsimine

Ärge jääge ilma oma lemmikbändide kontsertidest. Rakenduse Nokia Muusika abil saate vaadata, mis kontserdid lähiajal teie piirkonnas toimuvad.

Libistage avakuval sõrme vasakule ja puudutage valikut Nokia Music > gigs.

Näpunäide. Lisaks saate otsida kontserte esitaja, toimumiskoha või asukoha järgi. Puudutage ikooni (2) ja sisestage otsingusõna.

Kui kasutate seda teenust esimest korda, peate lubama sellel teie asukohateavet kasutada.

See teenus ei pruugi kõigis riikides ega piirkondades saadaval olla.

# **FM-raadio**

Selles teemas tutvustatakse raadio kuulamist telefonis.

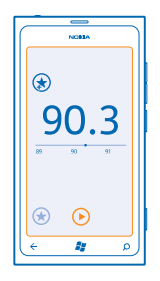

### **Raadio kuulamine**

Kui teil on FM-raadiojaamade seas lemmikuid, saate neid nüüd kuulata ka liikvel olles.

- 1. Libistage avakuval sõrme vasakule ja puudutage valikut Music+Videos > radio.
- 2. Ühilduva peakomplekti ühendamine. Peakomplekt toimib antennina.

# Järgmisele või eelmisele jaamale liikumine

Libistage sõrme ekraanil vasakule või paremale.

★ Näpunäide. Lühema libistamisliigutuse korral saate liikuda otse jaamadele, mille signaal on tugevam.

# Raadiojaama salvestamine

Lemmikraadiojaamade salvestamisel saate neid hiljem mugavalt taas kuulata.

Libistage avakuval sõrme vasakule ja puudutage valikut **Music+Videos**.

Praegu kuulatava jaama salvestamiseks puudutage ikooni 闭.

### Salvestatud jaamade loendi vaatamine Puudutage valikut (\*).

Jaama eemaldamine loendist Puudutage valikut (\*).

# Telefonis ja arvutis oleva muusika sünkroonimine

Kas teil on arvutis sisu, mida soovite telefonis kuulata või vaadata? Arvutirakenduse Zune kaudu saate telefonis ja arvutis oleva muusika ja videod sünkroonida ning oma meediumikogumikku hallata.

Zune'i uusima versiooni saate alla laadida veebisaidilt **www.zune.net**. Zune'iga ei saa sünkroonida DRM-kaitsega muusikat.

1. Ühendage telefon USB-kaabli abil ühilduva arvutiga.

2. Avage arvutis Zune. Lisateavet leiate Zune'i spikrist.

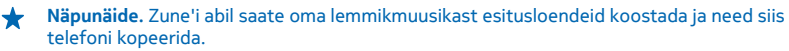

# Mängud

Kas soovite natuke lõbutseda? Laadige telefoni mänge alla ja saategi oma meelt lahutada.

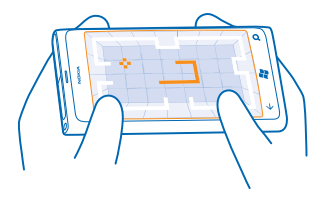

### Mängude allalaadimine

Teenuse Marketplace kaudu saate jooksvalt telefoni uusi mänge lisada.

- 1. Puudutage valikuid 🔼 Games.
- 2. Sirvige teenuses Marketplace pakutavat valikut ja puudutage soovitud mängu.
- 3. Tasuta mängu allalaadimiseks puudutage valikut install.
- 4. Mängu proovimiseks tasuta puudutage valikut try.
- 5. Mängu ostmiseks puudutage valikut buy.

Saadaolevad makseviisid sõltuvad teie asukohariigist ja võrguteenuse pakkujast.

### Mängimine

Telefonis mängude mängimine pakub puhast suhtlusrõõmu. Xbox LIVE – Microsofti mängimisteenus – võimaldab teil koos sõpradega mänge mängida ning saavutuste jälgimiseks mängijaprofiili kasutada. Seda saate teha nii Internetis, Xboxi konsooliga kui ka oma telefoni keskuses Games.

Puudutage valikut 🔼 Games.

Liikuge sõrme ekraanil libistades valikuni **collection** ja puudutage soovitud mängu. Kui see on Xboxi LIVE mäng, logige oma Xboxi LIVE kontosse sisse. Kui teil pole veel kontot, saate selle luua. Xbox LIVE pole kõigis piirkondades saadaval. Enne mängu mängimist peate selle oma telefoni installima.

★ Näpunäide. Lemmikmängud saate kinnitada avakuvale. Puudutage vaates collection soovitud mängu ja hoidke sellel sõrme, seejärel puudutage valikut pin to Start.

# Uute mängude hankimine

Uusi mänge saate hankida teenuse Marketplace kaudu. Liikuge sõrme ekraanil libistades valikule collection ja puudutage valikut get more games.

#### Mängimiskutsega nõustumine

Logige Xbox LIVE'i sisse, liikuge sõrme ekraanil libistades valikuni **requests** ja puudutage kutset. Kui teil pole seda mängu, kuid see on teie piirkonnas teenuses Marketplace saadaval, saate selle prooviversiooni alla laadida või kohe osta.

#### Mängimise jätkamine

Mängu naasmisel võidakse mängu sees kuvada jätkamisikoon. Muul juhul puudutage ekraani.

# Kontor

Hoidke asjad korras. Saate teada, kuidas kasutada kalendrit ja Microsoft Office'i rakendusi.

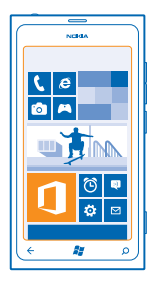

# **Microsoft Office Mobile**

Microsoft Office Mobile on teie kontoriks siis, kui olete kontorist väljas.

Avage keskus Office, kus saate Wordi dokumente ja Exceli töövihikuid luua ja redigeerida, PowerPointi slaidiseansse avada ja vaadata, OneNote'i abil märkmeid luua ning SharePointi abil dokumente ühiskasutusse anda.

Lisaks saate dokumente Windows SkyDrive'i salvestada. SkyDrive on pilvetalletusruum, mida saate kasutada dokumentidele juurdepääsuks telefonist, tahvelarvutist, arvutist või Xboxist. Kui lõpetate dokumendiga töö ja naasete hiljem selle juurde, siis sõltumata kasutatavast seadmest saate jätkata sealt, kus enne pooleli jäi.

Microsoft Office Mobile hõlmab järgmist:

- Microsoft Word Mobile,
- Microsoft Excel Mobile,
- Microsoft PowerPoint Mobile,
- Microsoft OneNote Mobile,
- Microsoft SharePoint Workspace Mobile,
- Windows SkyDrive.

## Microsoft Office'i dokumentide lugemine

Keskuses Office saate kuvada Microsoft Office'i dokumente (nt Wordi dokumente, Exceli töövihikuid ja PowerPointi esitlusi).

- 1. Libistage avakuval sõrme vasakule ja puudutage valikut **1** Office.
- 2. Liikuge sõrme ekraanil libistades valikuni documents.
- 3. Puudutage kuvatavat Wordi, Exceli või PowerPointi faili.

# Wordi dokumendi loomine

Rakenduses Microsoft Word Mobile saate luua uusi dokumente.

- 1. Libistage avakuval sõrme vasakule ja puudutage valikut **1** Office.
- 2. Liikuge sõrme ekraanil libistades valikule documents ja puudutage valikut 🕀.
- 3. Puudutage tühja Wordi faili või malli.
- 4. Kirjutage tekst.
- 5. Dokumendi salvestamiseks puudutage valikuid ••• > save.

#### Wordi dokumendi redigeerimine

Saate oma dokumente liikvel olles rakenduse Microsoft Word Mobile abil viimistleda. Saate dokumente redigeerida ja oma tööd SharePointi saidil ühiskasutusse anda.

Libistage avakuval sõrme vasakule ja puudutage valikut **① Office**.

- 1. Libistage sõrm ekraanil valikule documents ja puudutage redigeeritavat Wordi faili.
- 2. Teksti redigeerimiseks puudutage ikooni 🕗.

3. Dokumendi salvestamiseks puudutage valikuid ••• > save.

Näpunäide. Olulisele dokumendile kiireks juurdepääsuks saate selle avakuvale kinnitada. Puudutage dokumenti ja hoidke sõrme selle peal, seejärel puudutage valikut pin to start.

Kommentaari lisamine Puudutage ikoone (> ())> ()).

+

**Dokumendist teksti otsimine** Puudutage Wordi faili ja valikut Ø.

**Dokumendi saatmine e-posti teel** Puudutage Wordi faili ja valikut ••• > **share...**.

### Exceli töövihiku loomine

Rakenduses Microsoft Excel Mobile saate luua uusi Exceli töövihikuid.

- 1. Libistage avakuval sõrme vasakule ja puudutage valikut **① Office**.
- 2. Liikuge sõrme ekraanil libistades valikule documents ja puudutage valikut 🕀.
- 3. Puudutage tühja Exceli faili või malli.
- 4. Puudutage lahtrit ja seejärel lehe ülaservas asuvat tekstivälja.
- 5. Sisestage väärtused või tekst.
- 6. Töövihiku salvestamiseks puudutage valikuid ••• > save.

#### Exceli töövihiku redigeerimine

Viimaste jooniste kontrollimiseks pole teil vaja kohe kontorisse sõita. Rakenduse Microsoft Excel Mobile abil saate töövihikuid redigeerida ja oma töid SharePointi saidil ühiskasutusse anda.

Libistage avakuval sõrme vasakule ja puudutage valikut 🚺 Office.

- 1. Libistage sõrm ekraanil valikuni documents ja puudutage Exceli faili.
- 2. Mõnele muule töölehele liikumiseks puudutage ikooni 🖲 ja soovitud töölehte.
- 3. Töövihiku salvestamiseks puudutage valikuid ••• > save.

### Lahtrisse kommentaari lisamine Puudutage valikut (19).

Lahtritele filtri rakendamine Puudutage valikuid ••• > apply filter.

Lahtri ja teksti vormingu muutmine Puudutage valikuid ••• > format cell....

**Töövihikust andmete otsimine** Puudutage Exceli faili ja valikut Ø.

Töövihiku saatmine e-posti teel Puudutage Exceli faili ja valikut ••• > share....

# Dokumendi kustutamine

Kas telefoni mälu on täis saamas? Võite kustutada Office'i dokumendid, mida pole enam vaja.

**1.** Libistage avakuval sõrme vasakule ja puudutage valikut **1** Office.

2. Libistage sõrm ekraanil valikuni locations ja puudutage asukohta Phone või mis tahes muud kustutatava dokumendi asukohta.

3. Puudutage dokumenti ja hoidke sõrme selle peal, seejärel puudutage valikut delete.

# PowerPointi esitluse vaatamine ja redigeerimine

Rakenduse Microsoft PowerPoint Mobile abil saate oma esitlust teel koosolekule viimistleda.

**1.** Libistage avakuval sõrme vasakule ja puudutage valikut **1** Office.

2. Libistage sõrme ekraanil valikuni **documents**, puudutage PowerPointi faili ja pöörake telefon rõhtasendisse.

- 3. Slaidide sirvimiseks libistage sõrme ekraanil vasakule või paremale.
- 4. Kindlale slaidile liikumiseks puudutage nuppu 🖲 ja seejärel soovitud slaidi.
- 5. Slaidile märkme lisamiseks puudutage ikooni .
- 6. Slaidi redigeerimiseks puudutage ikooni 🖉.
- 7. Esitluse salvestamiseks puudutage valikuid ••• > save.

# Esitluse saatmine e-posti teel

Puudutage PowerPointi faili ja valikuid ••• > share....

### Esitluse kustutamine

Puudutage PowerPointi faili ja hoidke sõrme selle peal, seejärel puudutage valikut delete.

# PowerPointi leviedastuse vaatamine

Nüüd saate koosolekutel osaleda ka liikvel olles ja PowerPointi esitluste leviedastusi Interneti kaudu otse oma telefonis vaadata.

Avage esitluse leviedastuse linki sisaldav e-kiri, seejärel puudutage seda linki.

### Dokumentide ühiskasutusse andmine rakenduse SharePoint Workspace Mobile abil

Saate töötada Microsoft Office'i ühiskasutusega dokumentidega ning teha projektide, ajakavade ja ideede osas koostööd. Rakenduse Microsoft SharePoint Workspace Mobile abil saate dokumente Interneti-ühenduse korral sirvida, saata, redigeerida ja sünkroonida.
- 1. Libistage avakuval sõrme vasakule ja puudutage valikut 🚺 Office.
- 2. Liikuge sõrme ekraanil libistades valikule locations ja puudutage valikut SharePoint.
- 3. Kirjutage SharePointi saidi veebiaadress ja puudutage 🔶
- 4. Valige dokument.

Telefoni laaditakse alla koopia.

- 5. Vaadake või redigeerige dokumenti ja salvestage muudatused.
- ★ Näpunäide. Dokumendi ühenduseta koopia telefonis säilitamiseks puudutage dokumenti ja hoidke sellel sõrme, seejärel puudutage valikut always stay offline.

#### Rakendusse SharePoint Workspace Mobile naasmine Vajutage nuppu

## Märkme kirjutamine

Paberile kirjutatud märkmed kipuvad kergesti kaotsi minema. Microsoft OneNote Mobile'i abil saate märkmed paberi asemel hoopis telefoni kirja panna. Nii on märkmed teiega alati kaasas. Samuti saate oma märkmed SkyDrive'iga sünkroonida ning neid oma telefonis, arvutis või veebis (brauseri kaudu) OneNote'i abil vaadata ja redigeerida.

- **1.** Libistage avakuval sõrme vasakule ja puudutage valikut **[] Office**.
- 2. Liikuge sõrme ekraanil libistades valikule notes ja puudutage valikut 🕀.
- 3. Kirjutage oma märge.
- 4. Teksti vormindamiseks puudutage valikuid ••• > format.
- 5. Pildi lisamiseks puudutage ikooni 🕮.
- 6. Heliklipi salvestamiseks puudutage ikooni 🖲.
- 7. Muudatuste salvestamiseks vajutage klahvi 👉.

Kui teil on telefonis Microsofti konto juba häälestatud, siis teie muudatused salvestatakse ja sünkroonitakse teie **Personal (Web)**-tüüpi vaikemärkmikuga SkyDrive'il. Muul juhul salvestatakse muudatused teie telefoni.

#### Märkme saatmine e-posti teel

Puudutage soovitud märget ja ikooni 🗐.

Näpunäide. Olulisele märkmele kiireks juurdepääsuks saate selle avakuvale kinnitada. Puudutage märget ja hoidke sõrme selle peal, seejärel puudutage valikut pin to start.

## Arvutamine

Kas teil on vaja midagi kiiresti arvutada? Saate telefoni kasutada kalkulaatorina.

1. Libistage avakuval sõrme vasakule ja puudutage valikut 🗐 Calculator.

★ Näpunäide. Tavalise kalkulaatori kasutamiseks hoidke telefoni püstiasendis. Teadusliku kalkulaatori kasutamiseks pöörake telefon küljeli.

- 2. Sisestage tehte esimene arv.
- 3. Puudutage soovitud tehe (nt liitmine või lahutamine).
- 4. Sisestage tehte teine arv.
- 5. Puudutage võrdusmärki =.

See funktsioon on mõeldud isiklikuks kasutamiseks. Selle täpsus võib olla piiratud.

## Kalender

Saate teada, kuidas hoida kohtumiste ja ülesannete teave ning ajakavad ajakohastena.

#### Ülesande lisamine ülesandeloendisse

Kas teil on vaja täita olulisi tööülesandeid või tagastada näiteks raamatukokku raamatuid? Või soovite osa võtta mõnest üritusest? Saate kalendrisse lisada ülesandeid. Konkreetse tähtaja jaoks saate seada meeldetuletuse.

- 1. Libistage avakuval sõrme vasakule ja puudutage valikut 🗖 Calendar.
- 2. Liikuge sõrme ekraanil libistades valikule to-do.
- 3. Puudutage ikooni 🕂 ja täitke väljad.

4. Meeldetuletuse lisamiseks muutke seade **Reminder** väärtuseks on **1** ning lisage meeldetuletuse kuupäev ja kellaaeg.

5. Puudutage ikooni 🖲.

#### Ülesande lõpetatuks märkimine

Puudutage ülesannet ja hoidke sõrme selle peal, seejärel puudutage valikut complete.

#### Ülesande muutmine või kustutamine

Puudutage ülesannet ja hoidke sõrme selle peal, seejärel puudutage valikut edit või delete.

#### **Kohtumise lisamine**

Kas peate mõne kohtumise meelde jätma? Lisage see oma kalendrisse.

- 1. Libistage avakuval sõrme vasakule ja puudutage valikut 🖸 Calendar.
- 2. Liikuge sõrme ekraanil libistades valikule day või agenda ja puudutage ikooni 🕀.
- 3. Täitke väljad.

 Meeldetuletuse lisamiseks puudutage valikuid more details > Reminder ja määrake meeldetuletuse aeg.

5. Puudutage ikooni 🖲.

#### Kohtumise muutmine või kustutamine

Puudutage kohtumist ja hoidke sõrme selle peal, seejärel puudutage valikut edit või delete.

#### Ajakava kuvamine

Kalendrisündmusi saate sirvida mitmesugustes vaadetes.

- 1. Libistage avakuval sõrme vasakule ja puudutage valikut 🖸 Calendar.
- 2. Kalendrivaate vahetamiseks libistage sõrme ekraanil vasakule või paremale.

#### Kogu kuu kuvamine

Puudutage vaates day või agenda valikut .

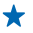

Näpunäide. Järgmise või eelmise kuu kuvamiseks libistage sõrme ekraanil üles- või allapoole. Kindla kuu kuvamiseks valige kuva ülaservast soovitud kuu.

#### Kindla päeva kuvamine

Puudutage vaates day või agenda ikooni 🖲 ja seejärel soovitud päeva.

### Mitme kalendri kasutamine

Kui seadistate oma telefonis e-posti kontod, saate oma kõikide kontode kalendreid vaadata ühes kohas.

**1.** Libistage avakuval sõrme vasakule ja puudutage valikut **2 Calendar**.

2. Puudutage kalendri kuvamiseks või peitmiseks valikuid ••• > settings ja lülitage seejärel kalender sisse või välja.

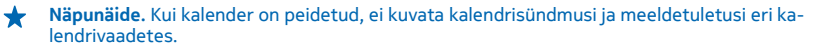

#### Iga kalendri värvi muutmine

Puudutage valikuid ••• > settings ning seejärel praegust ja uut värvi.

## Telefonihaldus ja ühenduvus

Saate hoolitseda oma telefoni ja selle sisu eest. Saate teada, kuidas ühendada tarvikuid ja võrke, edastada faile, luua varukoopiaid, lukustada telefoni ja hoida tarkvara ajakohasena.

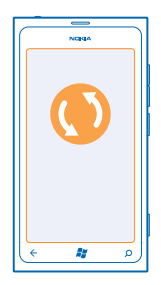

## Telefoni tarkvara uuendamine

Saate teada, kuidas telefoni tarkvara ja rakendusi uuendada.

#### Telefoni tarkvara uuendamine

Arvutirakenduse Zune kaudu saate telefoni tarkvara uute funktsioonide ja jõudlustäiustuste hankimiseks uuendada. Telefoni tarkvara uuendamisel Zune'i kaudu ei kustutata telefonist teie andmeid.

Vaja läheb:

- Zune'i rakendust;
- ühilduvat arvutit;
- kiiret Interneti-ühendust;
- ühilduvat USB-kaablit.

Enne uuendama asumist veenduge, et telefoni aku oleks piisavalt täis.

1. Zune'i allalaadimiseks ja installimiseks arvutisse minge veebisaidile www.zune.net.

- ★ Näpunäide. Apple'i Mac-arvuti kasutamisel laadige Maci App Store'ist alla Windows Phone 7 Connector for Mac.
- 2. Ühendage telefon USB-kaabli abil oma arvutiga.

3. Avage Zune.

4. Oodake, kuni Zune otsib saadaolevaid uuendusi, ja täitke siis arvuti ekraanil kuvatavad juhised.

★ Näpunäide. Kui uuendamise ajal kuvatakse tõrketeade, märkige tõrkekood üles ja otsige seda veebisaidilt support.microsoft.com, et näha, mis valesti läks. Teie telefoni sisu varundatakse tarkvarauuenduse ajal automaatselt. Zune'i või rakenduse Windows Phone 7 Connector for Mac abil saate telefoni ja arvuti sünkroonida ka ilma telefoni tarkvara uuendamata.

#### Telefoni seadmine uuendustest teatama

Puudutage valikut Statings ja seejärel valikuid phone update > Notify me when new updates are found.

### Mälu ja salvestusruum

Saate teada, kuidas hallata oma fotosid, rakendusi ja muud telefonis olevat sisu.

#### Andmete varundamine ja taastamine telefonis

Vältige andmete hävimist. Varundage telefoni sisu arvutisse.

Kui uuendate telefoni tarkvara esmase arvuti kaudu (esimene arvuti, millega USB-andmesidekaabli abil ühendasite oma telefoni), varundatakse telefoni seaded, dokumendid, fotod, muusika ja videod tarkvarauuenduse käigus automaatselt. Kui kasutate telefoni tarkvara uuendamiseks mõnda muud arvutit, siis varukoopiat ei looda. Zune'i seadetes saate esmast arvutit vahetada.

Kui teil pole veel Zune'i, avage uusima versiooni allalaadimiseks ja arvutisse installimiseks www.zune.net. Apple'i Mac-arvuti kasutamisel laadige Maci App Store'ist alla Windows Phone 7 Connector for Mac.

- 1. Ühendage telefon USB-kaabli abil oma arvutiga.
- 2. Avage Zune.
- 3. Oodake, kuni Zune otsib saadaolevaid uuendusi, ja täitke arvuti ekraanil kuvatavad juhised.

Varukoopia ei pruugi sisaldada allalaaditud rakendusi, kuid need saate keskusest Marketplace tasuta uuesti alla laadida. Kehtida võivad andmesidetariifid. Lisateabe saamiseks võtke ühendust võrguteenusepakkujaga.

★ Näpunäide. Zune'i või rakenduse Windows Phone 7 Connector for Mac abil saate telefoni ja arvuti sünkroonida ka ilma telefoni tarkvara uuendamata. Sünkroonimise käigus ei varundata süsteemiseadeid ega rakendusi. Telefoni saate ka määrata sünkroonima kontaktid rakenduse Outlook kontaktidega, et need vajaduse korral arvutist telefoni taastada.

#### Telefoni sisu taastamine varukoopia põhjal

Ühendage USB-andmesidekaabli abil oma telefon esmase arvutiga ja kasutage varundatud sisu ning telefoni varasema tarkvaraversiooni taastamiseks Zune'i.

#### Sünkroonige telefon USB-kaabli abil oma arvutiga.

Muusika, fotode ja muu sisu ohutuks ja muretuks hoidmiseks kasutage arvutirakenduse Zune abi, et sünkroonida telefon ja arvuti.

Kui teil pole veel Zune'i, avage uusima versiooni allalaadimiseks ja arvutisse installimiseks www.zune.net. Apple'i Mac-arvuti kasutamisel laadige Maci App Store'ist alla Windows Phone 7 Connector for Mac.

- 1. Ühendage telefon USB-kaabli abil oma arvutiga.
- 2. Avage Zune.
- 3. Oodake, kuni Zune sünkroonib teie telefoni.

Zune'i seadetes saate sünkroonimisseadeid vahetada.

- ★ Näpunäide. Telefoni kontaktid saate sünkroonida rakenduse Outlook kontaktidega, et need vajaduse korral arvutist telefoni taastada.
- ★ Näpunäide. Samuti saate telefoni määrata automaatselt sünkroonima raadioside abil Wi-Fivõrgu kaudu.

Sünkroonimise käigus ei varundata süsteemiseadeid ega rakendusi.

#### Arvutiga sünkroonimine raadioside abil

Kui määrate sünkroonimise raadioside abil, saate telefoni sisu sünkroonida arvuti sisuga USB-kaablit kasutamata.

Kui teil pole veel Zune'i, avage uusima versiooni allalaadimiseks ja arvutisse installimiseks www.zune.net. Apple'i Mac-arvuti kasutamisel laadige Maci App Store'ist alla Windows Phone 7 Connector for Mac.

- 1. Ühendage telefon USB-kaabli abil oma arvutiga.
- 2. Avage Zune.
- 3. Valige arvutis SETTINGS > PHONE.
- 4. Kontrollige, kas telefon on ühendatud Wi-Fi-võrku.
- 5. Valige arvutis SET UP WIRELESS SYNC ja järgige arvutis kuvatavaid juhiseid.

Raadioside abil sünkroonimise alustamiseks on vaja järgmist.

- Telefon ja arvuti peavad olema ühendatud samasse raadiosidevõrku.
- Telefoniaku peab olema vähemalt pooleldi laetud.
- Telefon peab olema ühendatud vooluvõrku.

Raadioside abil sünkroonimise alustamine võib aega võtta kuni 15 minutit ja sünkroonimise ajal ei saa te telefoni kasutada.

#### SkyDrive

Talletage oma faile ja muud sisu pilveteenuses. Pole vaja muret tunda lemmikute või uute rakenduste jaoks mälu vabastamise pärast.

SkyDrive on pilvesalvestusruum kõigi teie dokumentide ja fotode jaoks ning saate vajadusel neile juurde pääseda, anda need ühiskasutusse või need taastada.

SkyDrive'i korral pääsete oma fotodele, dokumentidele ja muule sisule juurde nii oma telefonist, tahvelarvutist kui ka lauaarvutist. Sõltuvalt rakendusest saate oma dokumendiga jätkata tööd sealt, kus see enne pooleli jäi.

SkyDrive'is olevatele failidele pääsete juurde mitmest kohast. Näiteks saate fotosid SkyDrive'i salvestada keskuses Pictures või hallata oma Office'i dokumente keskuses Office.

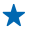

Näpunäide. Telefoni sisu haldamiseks pilveteenuses saate SkyDrive'i rakenduse alla laadida ka teenusest Marketplace.

#### Fotode ja dokumentide jagamine oma seadmete vahel

SkyDrive'iga saate hõlpsasti juurdepääsu fotodele, dokumentidele ja muule sisule, mille olete oma mis tahes seadmest üles laadinud.

Telefoni, tahvelarvutisse või arvutisse salvestatud fotode, dokumentide või muu sisu üleslaadimiseks SkyDrive'i peate olema sisse logitud oma Microsofti kontosse. Üleslaaditud sisule juurdepääsemiseks teises seadmes peate olema sisselogitud samasse Microsofti kontosse, mida kasutasite sisu üleslaadimiseks.

Sisu üles- ja allalaadimiseks on vaja Interneti-ühendust. Kui teie andmesideleping pole fikseeritud tasuga, võivad andmesidetasud kiiresti kuhjuda. Andmesidega seotud võimalike tasude kohta saate teavet oma võrguteenusepakkujalt.

SkyDrive'is olevatele failidele pääsete juurde mitmest kohast. Telefonis saate fotosid ja videoid vaadata keskuses Pictures või avada oma Office'i dokumente keskuses Office. Iga liiki failide kuvamiseks ja haldamiseks telefonis saate SkyDrive'i rakenduse alla laadida ka teenusest Marketplace.

Tahvelarvutis või arvutis saate sisu hallata veebis aadressil **www.skydrive.com**, või kasutada SkyDrive'i rakendust ja pääseda SkyDrive'i juurde otse töölaualt. Kui teil pole veel SkyDrive'i rakendust, saate selle alla laadida aadressilt **www.skydrive.com**.

★ Näpunäide. SkyDrive'i rakenduse abil saate failihalduris (nt Windows Explorer või Finder) olevasse SkyDrive'i kausta üleslaaditavad failid lohistada ning kõik failid laaditakse automaatselt SkyDrive'i.

#### Telefonimälu vabastamine

Kas soovite telefonis vaba mälu juurde saada, et saaksite installida täiendavaid rakendusi või lisada sisu?

Võite kustutada järgmised mittevajalikud asjad.

- tekst-, MMS- ja meilisõnumid;
- kontaktikirjed ja andmed;
- rakendused;
- muusika, fotod ja videod.

#### **Rakenduse kustutamine telefonist**

Kui soovite telefonis vaba mälu juurde saada, võite eemaldada installitud rakendused, mida te enam ei vaja ega kasuta.

1. Libistage rakenduste menüü kuvamiseks sõrme ekraanil vasakule.

2. Puudutage rakendust ja hoidke sõrme selle peal, seejärel puudutage valikut uninstall. Mõne eelinstallitud rakenduse eemaldamine ei pruugi olla võimalik.

Kui eemaldate rakenduse, siis võimalik, et saate selle uuesti installida seda uuesti ostmata, kui rakendus on teenuses Marketplace.

Kui mõne installitud rakenduse töö sõltub eemaldatud rakendusest, võib installitud rakendus töötamise lõpetada. Üksikasjalikku teavet leiate installitud rakenduse kasutusjuhendist.

## Turve

Siit saate teada, kuidas kaitsta telefoni ja selles leiduvaid andmeid.

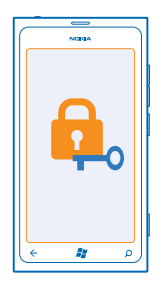

#### Telefoni seadmine automaatselt lukustuma

Kas soovite oma telefoni loata kasutamise eest kaitsta? Saate määrata turbekoodi ja seada telefoni end automaatselt lukustama, kui te seda parajasti ei kasuta.

1. Puudutage valikut 🔯 Settings > lock+wallpaper.

2. Määrake seade **password** väärtuseks **millon** ja sisestage turbekood (vähemalt neli numbrit).

3. Puudutage valikut **Require a password after** ja määratlege ajavahemik, mille möödumisel telefon automaatselt lukustatakse.

Ärge avaldage turbekoodi teistele ja hoidke seda kindlas kohas, telefonist eraldi. Kui unustate turbekoodi ega saa seda taastada või kui sisestate liiga mitu korda järjest vale koodi, peate telefoni viima teenindusse. Telefoni avamise eest võidakse teilt küsida lisatasu ja kõik telefonis leiduvad isiklikud andmed võidakse kustutada. Lisateabe saamiseks pöörduge Nokia Care'i teenindusse või telefoni müüja poole.

#### Lukus telefoni avamine

Vajutage toitenuppu ja lohistage lukustuskuva ülespoole ning sisestage oma turbekood.

#### Lukus telefoni kasutamine

Kui telefon on lukus, saate selle teatud funktsioone kasutada, ilma et peaksite sisestama turbekoodi.

Telefoni äratamiseks vajutage toitenuppu.

Kaamera avamine Vajutage kaameranuppu ja hojdke seda all.

#### Sissetulevatest kõnedest teavitamise viisi muutmine

Vajutage helitugevusnuppu ja puudutage ikooni @, 🌒 või 왻.

Muusika esitamise peatamine, jätkamine või järgmisele loole hüppamine Kasutage ekraani ülaosas kuvatavaid muusikapleieri juhtelemente.

#### **PIN-koodi muutmine**

SIM-kaardiga vaikimisi kaasa tulnud PIN-koodi saate vahetada millegi turvalisema vastu.

- 1. Libistage avakuval sõrme vasakule ja puudutage valikut 🐼 Settings.
- 2. Liikuge sõrme ekraanil libistades valikule applications ja puudutage valikut phone.
- 3. Puudutage valikut change SIM PIN.

PIN-kood võib koosneda 4-8 numbrimärgist.

#### Kadunud telefoni otsimine

Kas olete telefoni käest pannud ega leia seda enam? Või kardate, et telefon on varastatud? Funktsiooni find my phone abil saate telefoni üles otsida või kõik selles olevad andmed kaugjuhtimise teel lukustada või kustutada.

- 1. Minge veebisaidile www.windowsphone.com.
- 2. Logige sisse sama Windows Live ID-ga, mida kasutate oma telefonis.
- 3. Valige find my phone.

Saate teha järgmist:

- telefoni kaardil üles otsida;
- telefoni helisema panna (ka siis, kui hääletu profiil on sisse lülitatud);
- telefoni lukustada ja määrata, et see kuvaks teate, mis võimaldab selle teile tagastada;
- kõik andmed telefonist kaugkustutada.

Saadaolevad valikud võivad olla teistsugused.

### Wi-Fi

Saate teavet Wi-Fi-ühenduse kasutamise kohta.

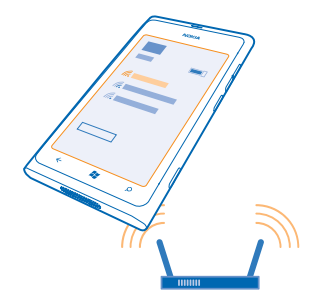

#### Wi-Fi-ühendused

Teie telefon otsib regulaarselt saadaolevaid ühendusi ja kuvab nende kohta teateid. Teatis kuvatakse lühiajaliselt ekraani ülaosas. Wi-Fi-ühenduste haldamiseks valige vastav teatis.

Libistage avakuval sõrme vasakule ja puudutage valikut 🐼 Settings > WiFi.

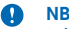

**NB!** Wi-Fi-ühenduse turvalisuse suurendamiseks kasutage krüptimist. Krüptimine vähendab teie andmetele volitamata juurdepääsu ohtu.

Kui satelliidisignaalid pole saadaval (eriti siseruumides või kõrgete hoonete vahel), aitab Wi-Fi-positsioonimine asukohta täpsemalt määrata. Wi-Fi kasutamise võite ka telefoniseadetes välja lülitada.

#### Wi-Fi-ühenduse loomine

Wi-Fi-võrguga ühenduse loomine võimaldab hõlpsalt Internetti pääseda. Kui olete kodust või kontorist väljas, saate avalikes kohtades (nt raamatukogus või Interneti-kohvikus) Wi-Fi-võrkudega ühenduse luua.

Libistage avakuval sõrme vasakule ja puudutage valikut 🔯 Settings.

- 1. Puudutage valikut WiFi.
- 2. Veenduge, et seade WiFi networking olekuks oleks määratud On [\_\_\_\_].
- 3. Valige ühendus, mida soovite kasutada.

#### Ühenduse sulgemine

Puudutage valikut WiFi ja muutke seade WiFi networking olekuks Off

## Bluetooth

Saate luua traadita side ühenduse muude ühilduvate seadmetega (nt telefonide, arvutite, peakomplektide ja autokomplektidega).

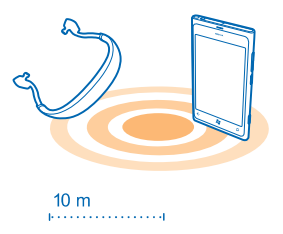

Libistage avakuval sõrme vasakule ja puudutage valikut 🔯 Settings > Bluetooth.

Kuna Bluetoooth-raadiosidetehnoloogiaga seadmed kasutavad suhtlemiseks raadiolaineid, pole oluline, et nende vahel oleks takistustevaba ruum. Seadmed ei tohi aga teineteisest kaugemal kui 10 meetrit asuda, kusjuures takistused (nt seinad) ja teised elektroonilised seadmed võivad ühendust segada.

Kui Bluetooth on sisse lülitatud, saavad seotud seadmed teie telefoniga ühenduse luua. Muud seadmed saavad teie telefoni leida üksnes siis, kui Bluetoothi seadete vaade on avatud.

Ärge siduge oma seadet tundmatute seadmetega ega nõustuge nende ühenduse loomise taotlustega. Nii kaitsete oma telefoni kahjuliku sisu eest.

#### Juhtmeta peakomplekti ühendamine

Juhtmeta peakomplekti (tuleb eraldi osta) kasutamisel saate telefoniga rääkida nii, et käed jäävad vabaks – saate ka kõne ajal jätkata seda, mis teil parajasti pooleli oli, näiteks arvutiga töötamist.

1. Libistage avakuval sõrme vasakule ja puudutage valikut 🐼 Settings > Bluetooth.

2. Määrake seade Status väärtuseks On 💻 🛛 .

3. Kontrollige, kas peakomplekt on sisse lülitatud.

Võimalik, et sidumisprotsess tuleb käivitada peakomplektist. Üksikasjalikku teavet leiate peakomplekti kasutusjuhendist.

4. Puudutage telefoni ja peakomplekti sidumiseks loendis peakomplekti.

5. Võimalik, et teil tuleb sisestada pääsukood. Üksikasjalikku teavet leiate peakomplekti kasutusjuhendist.

#### Sisu saatmine Bluetoothi kaudu

Kas soovite jagada sõbraga sisu või saata talle omatehtud fotosid? Bluetoothi kaudu saate juhtmeta saata oma fotosid või muud sisu ühilduvatesse seadmetesse või arvutisse. Saata saate JPG-, BMP-, GIF- ja PNG-vormingus pilte.

Kui telefonis pole rakendust Bluetooth Share, saate selle Marketplace alla laadida. Rakendus Bluetooth Share ei pruugi kõigis piirkondades ega kõigi tarkvaraversioonide jaoks saadaval olla.

1. Kontrollige, kas Bluetooth on mõlemas telefonis sisse lülitatud.

2. Libistage avakuval sõrme vasakule ja puudutage valikut Bluetooth Share > share.

3. Libistage sõrme ekraanil vasakule hiljuti saadud fotode ja failide kuvamiseks.

4. Kui teie telefon pole teise telefoniga seotud, puudutage valikut Not ready yet. First you need to connect to the other phone.

5. Valige loendist **RECENT** soovitud seade.

Näpunäide. Puudutage valikut others, kui eelmisi seadmeid pole.

 Puudutage valikut pictures või files, valige saadetav sisu ja puudutage valikut share via Bluetooth....

## Pääsukoodid

Kas olete kunagi mõelnud, milleks on telefoni erinevaid koode vaja?

| PIN-kood<br>(4–8-numbriline) | See kaitseb teie SIM-kaarti loata kasutamise<br>eest või on nõutav mõnele funktsioonile<br>juurdepääsuks.       |
|------------------------------|----------------------------------------------------------------------------------------------------|
|                              | Soovi korral saate määrata, et telefon küsiks<br>sisselülitamisel PIN-koodi.                                    |
|                              | Kui te ei saanud koodi koos kaardiga või olete<br>selle unustanud, pöörduge oma võrguteenuse-<br>pakkuja poole. |
|                              |                                                                                                    |

|                                                         | Kui sisestate koodi kolm korda järjest valesti, siis<br>kood blokeeritakse ja blokeeringu tühistamiseks<br>läheb vaja PUK-koodi.                                                                                                    |
|---------------------------------------------------------|----------------------------------------------------------------------------------------------------|
| РИК                                                     | Seda koodi läheb vaja PIN-koodi blokeeringu<br>tühistamiseks.                                                                                                    |
|                                                         | Kui te ei saanud seda koos SIM-kaardiga,<br>pöörduge oma võrguteenusepakkuja poole.                                                                                                    |
| Turbekood (lukukood, parool)<br>(vähemalt 4-numbriline) | See aitab teil oma telefoni loata kasutamise eest<br>kaitsta.                                                                                                    |
|                                                         | Soovi korral saate määrata, et telefon küsiks teie<br>enda määratud lukukoodi.                                                                                                    |
|                                                         | Ärge avaldage koodi teistele, hoidke seda kindlas<br>kohas, telefonist eraldi.                                                                                                    |
|                                                         | Kui olete koodi unustanud ja teie telefon on<br>lukus, tuleb abi saamiseks pöörduda<br>teenindusse. Telefoni avamise eest võidakse<br>teilt küsida lisatasu ja kõik telefonis leiduvad<br>isiklikud andmed võidakse kustutada.                                                             |
|                                                         | Lisateabe saamiseks pöörduge Nokia Care'i<br>teenindusse või telefoni müüja poole.                                                                                                    |
| IMEI                                                    | Seda numbrit kasutatakse lubatud telefonide<br>tuvastamiseks võrgus. Selle numbri abil saab ka<br>näiteks varastatud telefone blokeerida. Samuti<br>võib juhtuda, et peate selle numbri andma Nokia<br>Care'i klienditeeninduse töötajale.<br>IMEI-koodi vaatamiseks valige <b>*#06#</b> . |

## Abi ja tugiteave

Kui soovite lisateavet oma telefoni kohta või kui te pole kindel, kuidas teie telefon peaks töötama, siis saate mitmest kohast tugiteavet otsida.

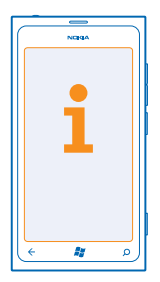

Selleks, et oma telefoni võimalusi paremini ära kasutada, uurige veebilehte www.nokia.com/ support.

Sealt leiate järgmist:

- tõrkeotsinguteave;
- arutelud;
- rakenduste ja allalaaditavate failide uudised;
- tarkvarauuenduseteave;
- lisaandmed funktsioonide ja tehnoloogiate ning seadmete ja tarvikute ühilduvuse kohta.

Tõrkeotsing ja arutelud ei pruugi kõigis keeltes saadaval olla.

Tugiteabevideoid leiate veebilehelt www.youtube.com/NokiaSupportVideos.

#### Kui telefon ei reageeri

Tehke järgmist.

- Vajutage korraga helitugevuse vähendamise nuppu ja toitenuppu ning hoidke neid umbes 10 sekundit all. Telefon taaskäivitatakse. Telefoni uuesti sisselülitamiseks vajutage ja hoidke all toitenuppu.
- Lähtestage telefon. Sel juhul taastatakse algseaded ja kustutatakse kogu teie isiklik sisu (sh ostetud ja allalaaditud rakendused). Libistage avakuval sõrme vasakule ja valige Settings > about > reset your phone.

Kui probleem ei lahene, pöörduge seadme remontimiseks oma võrguteenusepakkuja või Nokia poole. Enne telefoni remonti saatmist tehke kindlasti oma andmetest varukoopia, kuna kõik teie telefonis olevad isiklikud andmed võidakse kustutada.

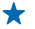

Näpunäide. Kui vajate oma telefoni tuvastamiseks kordumatut IMEI-koodi, siis valige selle kuvamiseks **\*#06#**.

## Toote- ja ohutusteave

## Võrguteenused ja hinnad

Seadet saab kasutada ainult WCDMA 900, 1900, 2100 and GSM/EDGE 850, 900, 1800, 1900 MHz networks. Teil peab olema teenusepakkujaga sõlmitud leping.

Teatud funktsioonide kasutamiseks ja sisu allalaadimiseks on vaja võrguühendust ning sellega võivad kaasneda andmesidetasud. Mõned funktsioonid tuleb võib-olla tellida.

## Hädaabinumbril helistamine

- 1. Kontrollige, kas telefon on sisse lülitatud.
- 2. Kontrollige signaali tugevust.

Võimalik, et peate tegema ka järgmist:

- Sisestage seadmesse SIM-kaart.
- Lülitage telefonis kõnepiirangud nagu määratud numbrid või piiratud kasutajarühm välja.
- kontrollima, kas režiim flight mode on välja lülitatud;
- avama telefoni ekraani ja klahvid (kui need on lukus).
- 3. Vajutage nuppu 👪
- 4. Valige 🔇
- 5. Valige 🖲
- 6. Tippige piirkonnas kehtiv hädaabinumber. Hädaabinumbrid on piirkonniti erinevad.
- 7. Valige call.
- 8. Kirjeldage olukorda võimalikult täpselt. Ärge katkestage kõnet enne, kui selleks on luba antud.

Telefoni esmakordsel sisselülitamisel palutakse teil luua Microsofti konto ja oma telefon seadistada. Konto ja telefoni seadistamise ajal hädaabinumbril helistamiseks puudutage nuppu **emergency call**.

NB! Kui teie telefon toetab Interneti kaudu helistamist, aktiveerige nii mobiilsidevõrgu- kui ka Interneti-kõned. Telefon võib proovida hädaabikõnesid teha nii mobiilsidevõrgu kui ka Interneti-kõnede teenuse pakkuja kaudu. Ühenduse saamine ei ole igas olukorras garanteeritud. Ärge kunagi lootke väga kriitilistes olukordades (näiteks kiirarstiabi vajaduse korral) ainuüksi mobiiltelefoni olemasolule.

## Seadme hooldamine

Käsitsege oma seadet, akut, laadijat ja tarvikuid ettevaatlikult. Järgmised soovitused aitavad seadme töös hoida.

- Hoidke seade kuiv. Sademed, niiskus ja vedelikud sisaldavad mineraale, mis võivad korrodeerida elektronskeeme. Kui seade saab märjaks, laske sellel kuivada.
- Ärge kasutage ega hoidke seadet tolmustes ega määrdunud kohtades.
- Ärge hoidke seadet kuumas. Kõrge temperatuur võib seadet või akut kahjustada.
- Ärge hoidke seadet külmas. Seni, kuni seade normaaltemperatuurini soojeneb, võib selle sees tekkida kondensaatniiskus ning see võib seadet kahjustada.
- Seadme avamine on lubatud vaid kasutusjuhendis esitatud juhiste järgi.
- Seadme loata muutmine võib seadme rikkuda ja olla vastuolus raadioaparatuurile kehtestatud normidega.
- Ärge raputage, koputage ega pillake seadet maha. Seadme hoolimatu kasutamine võib seda kahjustada.
- Kasutage seadme pinna puhastamiseks ainult pehmet, puhast ja kuiva riidelappi.
- Ärge seadet värvige. Seadme värvimine võib takistada selle õiget töötamist.
- Ärge jätke seadet magnetite lähedusse või magnetvälja mõjualasse.
- Andmete turvamiseks salvestage need vähemalt kahte kohta (nt seadmesse, mälukaardile või arvutisse) või kirjutage oluline teave üles.

#### Kasutuselt kõrvaldamine

Kasutatud ja mittevajalikud elektroonikatooted, akud ja pakendid viige alati selleks ette nähtud kogumispunkti. Nii aitate vähendada kontrollimatut jäätmeteket ja toetate materjalide taaskasutust. Teavet Nokia toodete ringlussevõtu kohta leiate veebilehelt www.nokia.com/recycle.

# X

Läbikriipsutatud prügikasti märk teie seadmel, akul, kasutusjuhendis või pakendil tuletab meelde, et kõik äravisatavad elektrija elektroonikaseadmed ja akud tuleb viia spetsiaalsesse kogumispunkti. See nõue kehtib Euroopa Liidus ja Türgis. Ärge visake neid tooteid olmejäätmete hulka, mis ei kuulu sorteerimisele. Keskkonnaalast lisateavet leiate toote ökoprofiilist aadressil www.nokia.com/ecoprofile.

## Teave digitaalõiguste halduse (DRM-i) kohta

Käesoleva seadme kasutamisel järgige kõiki seadusi, austage kohalikke tavasid ja teiste isikute privaatsust ning seaduslikke õigusi, sealhulgas autoriõigusi. Autoriõigustega kaitstud fotode, muusika ja muu sisu kopeerimiseks, muutmiseks ning edasisaatmiseks võib olla seatud piiranguid.

DRM-kaitsega (digitaalteoste autorikaitse) sisuga koos edastatakse ka litsents, mis määratleb teie õigused sisu kasutamisel.

Selle seadme kaudu pääsete juurde tehnoloogiaga WMDRM 10 kaitstud sisule. Kui teatud DRM-i tarkvaral sisu kaitsmine nurjub, võivad sisu omanikud taotleda, et selle DRM-i tarkvara õigus pääseda juurde uuele DRM-kaitsega sisule tühistataks. Tühistamine võib takistada ka teie seadmesse talletatud selle DRM-kaitsega sisu uuendamist. Sellise DRM-i tarkvara tühistamine ei mõjuta muud tüüpi DRM-kaitsega või DRM-kaitseta sisu kasutamist.

Kui seadmes on WMDRM-kaitsega sisu, kustuvad pärast seadme mälu vormindamist ini itsentsid kui ka sisu. Litsentsid ja sisu võivad kaotsi minna ka siis, kui seadmes olevad failid riknevad. Litsentside või sisu kustumine võib piirata sama sisu uuesti kasutamise võimalust seadmes. Lisateabe saamiseks põõrduge teenusepakkuja poole.

## Aku- ja laadijateave

Seadmel on sisseehitatud laetav aku, mida ei saa eemaldada. Ärge üritage akut seadmest välja võtta – seade võib viga saada. Aku väljavahetamiseks pöörduge lähimasse volitatud teeninduskeskusse.

Laadige seadet laadijaga AC-16, AC-50. Laadimispistiku tüüp võib erineda.

Akut võib täis ja tühjaks laadida sadu kordi, kuid lõpuks muutub see siiski kasutuskõlbmatuks. Kui kõne- ja ooteaeg on märgatavalt lühenenud, tuleb aku välja vahetada. Selleks viige seade lähimasse volitatud teeninduskeskusse.

#### Aku ohutus

Märkus. Akut ei saa seadmest eemaldada, seetõttu järgige seadme kohta kehtivaid akukasutusjuhiseid.

Tarviku või laadija vooluvõrgust eemaldamiseks tõmmake alati pistikust, mitte juhtmest.

Kui laadijat ei kasutata, eraldage see vooluvõrgust. Ärge jätke täislaetud akut laadijaga ühendatuks, kuna ülelaadimine võib lühendada aku tööiga. Täielikult laetud aku, mida ei kasutata, laeb ennast aja jooksul ise tühjaks.

Kasutage akut temperatuurivahemikus 15–25 °C (59–77 °F). Äärmuslikud temperatuurid vähendavad aku mahtuvust ja lühendavad selle töötga. Kui aku on liiga kuum või külm, võib seade ajutiselt töötamast lakata.

Ärge hävitage akut põletamise teel – aku võib plahvatada. Järgige kohalikke eeskirju. Kui võimalik, viige aku ohtlike jäätmete kogumispunkti. Ärge visake akut olmejäätmete hulka.

Ärge akut demonteerige, lõigake, muljuge, painutage, torgake ega muul viisil kahjustage. Aku lekke korral vältige akuvedeliku kokkupuudet naha ja silmadega. Kui see siiski juhtub, loputage kokkupuutunud kohti viivitamatult veega, vajaduse korral pöörduge arsti poole. Ärge modifitseerige akut ega sisestage sellesse võõrkehi. Ärge kastke akut vette või mõnda muusse vedelikku, hoidke seda niiskuse eest. Aku võib plahvatada, kui seda vigastada

Kasutage akut ja laadijat ainult selleks ette nähtud otstarbel. Aku ebaõige kasutamine või Nokia heakskiiduta või ühildumatute akude või laadijate kasutamine võib põhjustada tule-, plahvatus- või lekkeohu või muid ohtiikke olukordi ning muuta kehtetuks seadme nõuetelevastavuse ja garantii. Kui arvate, et aku või laadija on kahjustatud, laske see enne kasutamise jätkamist teeninduskeskuses üle vaadata. Årge kunagi kasutage katkist akut ega laadijat. Kasutage laadijat ainult siseruumides.

## **Ohutusalane lisateave**

#### Väikelapsed

Seade ja selle lisavarustus ei ole mänguasjad. Need võivad sisaldada väikseid osi. Hoidke need lastele kättesaamatus kohas.

#### Meditsiiniaparatuur

Mobiiltelefonid ja teised raadiolaineid edastavad seadmed võivad tekitada häireid ebapiisavalt varjestatud meditsiiniaparatuuri töös. Konsulteerige arsti või meditsiiniseadme tootjaga, et teha kindlaks, kas seade on väliste raadiolainete eest piisavalt kaitstud.

#### Meditsiinilised implantaatseadmed

Võimaliku häire vältimiseks soovitavad meditsiiniliste implantaatseadmete tootjad jätta mobiilsideseadme ja meditsiiniseadme vahele vähemalt 15,3 sentimeetrit (6 tolli). Meditsiiniliste seadmete kasutajad peaksid arvestama järgmiste nõuannetega.

- Hoidke mobiilsideseade meditsiinilisest aparatuurist alati vähemalt 15,3 sentimeetrit (6 tolli) kaugusel.
- Ärge kandke mobiilsideseadet rinnataskus.
- Hoidke helistamisel mobiilsideseadet meditsiiniseadmest kaugemale jääva kõrva ääres.
- Kui teile tundub, et meditsiiniseadme töös esineb häireid, lülitage mobiilsideseade välja.
- Järgige tootja poolt implantaatseadmele antud juhiseid.

Kui teil on mobiilsideseadme ja implantaatseadme koostöötamise kohta küsimusi, arutage neid oma arstiga.

#### **Kuulmine**

Hoiatus: Peakomplekti kasutamine võib summutada ümbritsevaid helisid. Kui see võib teid ohtu seada, ärge peakomplekti kasutage.

Teatud traadita side seadmed võivad tekitada häireid kuuldeaparaatide töös.

# Nikkel

Märkus. Seadme pinnakate ei sisalda niklit. Seadme pind sisaldab roostevaba terast.

#### Seadme kaitsmine ohtliku sisu eest

Seda seadet võivad ohustada viirused ning muu kahjulik sisu. Võtke kasutusele järgmised ettevaatusabinõud.

- Olge sõnumite avamisel ettevaatlik. Need võivad sisaldada viiruslikku tarkvara või kahjustada muul moel teie seadet või arvutit.
- Olge ühenduse loomise taotluste aktsepteerimisel, veebilehtede sirvimisel ja sisu allalaadimisel ettevaatlik. Ärge aktsepteerige tundmatute seadmete Bluetooth-ühenduse loomise taotlusi.
- Installige ja kasutage vaid selliseid teenuseid ja tarkvara, mis pärinevad usaldusväärsetest ning viiruste eest kaitstud allikatest.
- Installige seadmesse ja seadmega ühendatud arvutisse viirusetõrje- ja muu turbetarkvara. Kasutage korraga ainult ühte viirusetõrjetarkvara. Mitme tarkvara korraga kasutamine võib halvendada seadme ja/või arvuti jõudlust ning tööd.
- Kui avate seadmesse eelinstallitud järjehoidjate ja linkide kaudu kolmandate poolte hallatavaid veebisaite, võtke kasutusele
  vastavad ettevaatusabinõud. Nokia ei anna neile veebisaitidele mingit garantiid ega vastuta nende eest ühelgi moel.

#### Kasutuskeskkond

Seadme kasutamisel tavaasendis kõrva juures või kehast vähemalt 1.5 centimetres (5/8 inch) kaugusel ei ületa seadme raadiosageduslik kiirgus lubatud piirdisära. Kui kannate seadet enda küljes mobiiltelefoni kotis, vööklambris või hoidikus, ei tohiks kandevarustus sisaldada metalli ning peaks asetsema kehast eespool nimetatud kaugusel.

Andmefailide ja sõnumite saatmiseks on vaja kvaliteetset võrguühendust ja saatmine võidakse edasi lükata, kuni selline ühendus on saadaval. Saatmise ajal jälgige, et seade ei asetseks kehale lähemal kui lubatud.

#### Sõidukid

Raadiosignaalid võivad häirida valesti paigaldatud või ebapiisavalt varjestatud elektroonikasüsteeme mootorsõidukites. Lisateavet saate sõiduki või selle tarvikute tootjalt.

Laske seade autosse paigaldada vaid vastava ala spetsialistil. Vale paigaldus võib olla ohtlik ning tühistada seadmele antud garantii. Kontrollige regulaarselt, kas kõik mobilisideseadme lisatarvikud autos on kindlalt paigas ja töökorras. Ärge vedage ega hoidke lenduvaid ega plahvatusohtlikke aineid mobilisideseadme, selle osade või lisatarvikutega samas auto osas. Ärge asetage seadet või tarvikuid turvapadja avanemispiirkonda.

#### Plahvatusohtlik piirkond

Plahvatusohtlikus piirkonnas (nt tanklaautomaatide läheduses) lülitage seade välja. Sädemed võivad põhjustada plahvatuse või tulekahju, mille tagajärjeks võivad olla vigastused või isegi surm. Järgige kütuse käitlemise piirkondades, keemiatehastes või plahvatusohtlikes piirkondades kehtestatud piiranguid. Võimalikud plahvatusohtlikud piirkonnad ei pruugi olla selgelt tähistatud. Need on tavaliselt alad, kus soovitatakse mootor välja lülitada, nt laeva sisemus, kemikaalide tarne- või ladustushooned ja piirkonnad, kus õhk võib sisaldada kemikaale või kergesti süttivaid osakesi. Küsige vedelgaasitoitel (nt propaan või butaan) töötavate sõidukite tootjatelt, kas nende sõidukite läheduses on seadet ohutu kasutada.

#### Sertifitseerimisinfo (SAR)

#### Käesolev mobiilsideseade vastab raadiosageduslike lainete piirnormile.

Teie mobilisideseade on raadiosaatja ja -vastuvõtja. Seadme konstrueerimisel on arvesatud rahvusvaheliselt kehtestatud raadiosagedusliku kiirguse soovituslikke piirnorme. Nimetatud piirnormid on välja töötanud sõltumatu teadusorganisatsioon ICNIRP ning need sisaldavad turvamarginaali, mis tagab kõikide isikute turvalisuse, sõttumata nende vanusest ja tervislikust seisundist.

Mobiilsideseadme raadiosagedusliku kiirguse mõõtühik on SAR (Specific Absorption Rate, erineelduvuskiirus). ICNIRP-i poolt SARile kehtestatud piirnorm on 2,0 vatti kilogrammi kohta (W/kg), mis on keskmistatud kümnele grammile koele. Seadme SARinoõtmisel on seade normaalasendis ja töötab kõikidel testitud sagedusaladel suurimal kinnitatud võimsusastmel. Töötava seadme SAR-i tegelik tase võib maksimaalsest väärtusest väiksem olla, kuna seade on konstrueeritud kasutama ainult nii suurt võimsust, mis on vajalik võrguga ühenduse saamiseks. See väärtus muutub sõltuvalt paljudest mõjuritest, näiteks sellest, kui lähedal te võrgu baasjaamale asute.

ICNIRP-i kehtestatud piirnormide järgi on seadme SAR-i suurim võimaliik väärtus kõrva ääres kasutamisel 0.94 W/kg. Tarvikute kasutamine võib muuta SAR-i väärtust. SAR-i väärtused sõltuvad riiklikest nõuetest, kontrolltingimustest ja võrgu sagedusalast. SAR-i kohta võite täiendavat teavet leida tooteinfo lehelt aadressil **www.nokia.com**.

## Autoriõigused ja muud teatised

VASTAVUSKINNITUS

# €01680

Käesolevaga kinnitab NOKIA CORPORATION seadme RM-801 vastavust direktiivi 1999/5/EÜ põhinõuetele ja nimetatud direktiivist tulenevatele teisele asjakohastele sätetele. Vastavuskinnituse (Declaration of Conformity) koopia leiate aadressilt www.nokia.com/global/declaration/declaration-of-conformity.

Enne 1. juulit 2012 turule jõudnud toodete korral näitab hoiatusetähis Wi-Fi-funktsioonide kasutamisele Prantsusmaal seatud piiranguid. Vastavalt Euroopa Liidu otsusele 2009/812/EÜ pole hoiatusetähis pärast 1. juulit 2012 enam selle toote Wi-Fifunktsioonide jaoks kohaldatav ning seda võib eirata ka juhul, kui see on tootel veel olemas.

© 2012, Nokia. Kõik õigused on reserveeritud. Nokia, Nokia Care, Lumia, and Nokia Connecting People on Nokia Corporation kaubamärgid või registreeritud kaubamärgid. Nokia tune on Nokia Corporation helimärk. Teised siin mainitud toote- ja firmanimed võivad olla nende omanike vastavad kaubamärgid või ärinimed.

© 2012, Microsoft Corporation. All rights reserved. Microsoft, Windows and the Windows logo are trademarks of the Microsoft group of companies.

Kaartide, mängude, muusika ja videote allalaadimise ning piltide ja videote üleslaadimisega võib kaasneda suure hulga andmete ülekandmine. Teie teenusepakkuja võib rakendada andmesidetasu. Mõne kindla toote, teenuse või funktsiooni kättesaadavus võib piirkonniti erindat. Lisateavet, sh teavet keelevalikute kohta, küsige oma kohalikult Nokia toodete edasimüijait.

Käesoleva dokumendi sisu osaline või täielik paljundamine, üleandmine, levitamine või salvestamine mis tahes vormis on ilma Nokia eelneva kirjaliku loata keelatud. Nokia töösuunaks on pidev arendustöö. Nokia jätab endale õiguse teha käesolevas dokumendis kirjeldatud toodete osas parandusi ja muudatusi ilma sellest ette teatamata. The Bluetooth word mark and logos are owned by the Bluetooth SIG, Inc. and any use of such marks by Nokia is under license.

Käesoleva toote suhtes kehtib litsents MPEG-4 Visual Patent Portfolio License (i) isiklikuks ja mittekaubanduslikuks kasutamiseks, mis on seotud vastavalt standardile MPEG-4 Visual Standard kodeeritud informatsiooniga, mida tarbija kasutab isiklikuks mittekaubanduslikuks otstarbeks, ning (ii) kasutamiseks seoses MPEG-4 videoga, mille tarnijaks on litsentsitud videotarnija. Mis tahes muul otstarbel kasutamiseks ei anta ega kohaldata ühtki litsentsi. Lisateavet, sealhuigas reklaami-, ettevõttesisese ja ärikasutusega seotud teavet on võimallik saada MPEG L4, LLC käset. Vt **uww.mpegla.com**.

Kohaldatava seaduse maksimaalses lubatud ulatuses ei ole Nokia või ükskõik kes tema litsentsiandjatest ühelgi juhul vastutav ükskõik milliste andmete kadumise või saamata jäänud tulu eest ega ükskõik millise otsese kahju või kaudse varalise kahju tekkimise est, sõltumata nende põhjustest.

Selle dokumendi sisu on ära toodud "nagu on". Kui seadus ei määra teisiti, ei anta käesoleva dokumendi õigsuse, usaldatavuse või sisu suhtes mingeid garantiisid, ei otseseid ega kaudseid, sealhulgas, kuid mitte ainult, kaudseid garantiisid kaubandusliku sobivuse või teatud otstarbel kasutamise suhtes. Nokia jätab endale õiguse mis tahes ajal käesolevat dokumenti muuta või see tühistada ilma sellest eelnevalt teavitamata.

Toodete, funktsioonide, rakenduste ja teenuste kättesaadavus võib piirkonniti erineda. Lisateavet saate Nokia toodete edasimüüjalt või oma teenusepakkujalt. Käesolev seade võib sisaldada tooteid, tehnoloogiaid või tarkvara, millele rakenduvad USA ja teiste riikide ekspordiseadused. Seadusvastane levitamine on keelatud.

Köik intellektuaalse omandi ja muud muusikapaladega seotud õigused on selgesõnaliselt kaitstud ja kuuluvad kolmandatest isikutest litsentsiandjatele, näiteks vastava salvestise fonogrammitootijale või esitajale, autorile, heliloojale või väljaandjale. Teil on õigus kasutada teenusest Nokia Muusika alla laaditud muusikat ainult vastavalt konkreetsele muusikapalale kohalduvatele kasutuspiirangutele, mis on esitatud Nokia Muusika toottelehtedel jaotises Rights (Õigused). Muudestallikatest ostetud muusika t tohib kasutada vastavalt ostutingimustele. Vastutate selle eest, et teie muusikakasutus vastaks kohaldatavatele intellektuaalse omandi ja muudele õigustele.

Nokia ei anna seadmesse installitud muude tootjate rakendustele mingit garantiid ega vastuta selliste rakenduste töökindluse, sisu ega selliste rakendustega seotud tugiteenuste (lõppkasutajale osutatavate teenuste) eest. Rakenduse kasutamisega nõustute, et see rakendus on telle antud kujul "nagu on". Nokia ei anna seadmesse installitud muude tootjate rakendustele mingit garantiid, ei vastuta selliste rakenduste töökindluse, sisu ega selliste rakendustega seotud tugiteenuste (lõppkasutajale osutatavate teenuste) eest ega vahenda kaebusi.

#### FCC TEAVE

Käesolev seade on kooskõlas FCC määrustiku 15. osaga. Seadme töö peab vastama kahele tingimusele: (1) seade ei tohi põhjustada kahjulikke häireid; (2) seade peab vastu võtma kõik häired, sealhulgas ka häired, mis võivad põhjustada seadme töös törkeid. Kõik seadme muudatused ja modifikatsioonid, mis on tehtud ilma Nokia heakskiiduta, võivad muuta seadme kasutamise võimatuks.

Märkus. Seadet on testitud ja see vastab B-klassi digitaalseadmele määratud piirangutele, kooskõlas FCC määrustiku 15. osaga. Piirangud pakuvad mõistiikku kaitset kahjulike häirete eest elurajoonides. Seade genereerib, kasutab ja kiirgab raadiosageduslikku energiat ja kui seda ei paigaldata ega kasutata juhistega vastavuses, võib see põhjustada raadiosideühenduses kahjulikke häireid. Siiski ei saa garanteerida häirete täielikku puudumist. Kui see seade häirib raadio- või telesignaali vastuvõttu (selle saate kindlaks teha seadet välja ja sisse lülitades), soovitame häire kõrvaldamiseks rakendada ühte või mitut järgmistest meetmetest.

- Suunake või paigutage vastuvõtuantenn ümber.
- Suurendage seadme ja vastuvõtja vahelist vahemaad.
- Ühendage seade vastuvõtjast erinevasse pistikupessa.
- Konsulteerige edasimüüja või kogenud raadio-/TV-tehnikuga.